# **MBD301**

# AMD Ryzen<sup>™</sup> Desktop Processor Mini-ITX Motherboard

# **User's Manual**

Version 1.0 (November 2019)

### Copyright

© 2019 IBASE Technology, Inc. All rights reserved.

No part of this publication may be reproduced, copied, stored in a retrieval system, translated into any language or transmitted in any form or by any means, electronic, mechanical, photocopying, or otherwise, without the prior written consent of IBASE Technology, Inc. (hereinafter referred to as "IBASE").

### Disclaimer

IBASE reserves the right to make changes and improvements to the products described in this document without prior notice. Every effort has been made to ensure the information in the document is correct; however, IBASE does not guarantee this document is error-free.

IBASE assumes no liability for incidental or consequential damages arising from misapplication or inability to use the product or the information contained herein, nor for any infringements of rights of third parties, which may result from its use.

### Trademarks

All the trademarks, registrations and brands mentioned herein are used for identification purposes only and may be trademarks and/or registered trademarks of their respective owners.

# Compliance

# CE

This is a class B product. In a domestic environment, this product may cause radio interference in which case users may be required to take adequate measures.

# FC

This product has been tested and found to comply with the limits for a Class A device, pursuant to Part 15 of the FCC Rules. These limits are designed to provide reasonable protection against harmful interference in a residential installation. This equipment generates, uses and can radiate radio frequency energy and, if not installed and used in accordance with manufacturer's instructions, may cause harmful interference to radio communications.

### WEEE

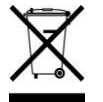

This product must not be disposed of as normal household waste, in accordance with the EU directive of for waste electrical and electronic equipment (WEEE - 2012/19/EU). Instead, it should be disposed of by returning it to a municipal recycling collection point. Check local regulations for disposal of electronic products.

### Green IBASE

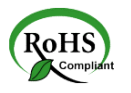

This product is compliant with the current RoHS restrictions and prohibits use of the following substances in concentrations exceeding 0.1% by weight (1000 ppm) except for cadmium, limited to 0.01% by weight (100 ppm).

- Lead (Pb)
- Mercury (Hg)
- Cadmium (Cd)
- Hexavalent chromium (Cr6+)
- Polybrominated biphenyls (PBB)
- Polybrominated diphenyl ether (PBDE)

## **Important Safety Information**

Carefully read the precautions before using the board.

### **Environmental conditions:**

• Use this product in environments with ambient temperatures within the parameters in the product specifications (0° C to 60°C).

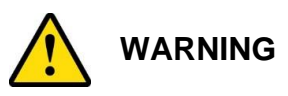

### Attention during use:

- Do not use this product near water.
- Do not spill water or any other liquids on this product.
- Do not place heavy objects on the top of this product.

### Precaution against Electrostatic Discharge or ESD

- To prevent the damage caused by ESD, it is important to ground yourself. Wear an anti-static wrist strap to avoid electrostatic discharge damage to the board or other sensitive components.
- Place the board or system on an anti-static mat or on the foam pad that it was shipped in.
- Always switch off and unplug the system when working inside the case.
- Always put sensitive components in anti-static bags to keep them safe from ESD.
- When handling components such as memory modules, do not touch the gold edge contacts. Hold the edge of components away from electrical contacts or pins.

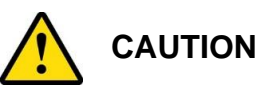

There is a danger of explosion if the battery is incorrectly installed. Replace only with the same or equivalent type recommended by the manufacturer. For your safety, never attempt to recharge or disassemble the old battery. Dispose of used batteries according to the manufacturer's instructions.

## Warranty Policy

### IBASE standard products:

24-month (2-year) warranty from the date of shipment. If the date of shipment cannot be ascertained, the product serial numbers can be used to determine the approximate shipping date.

### • 3<sup>rd</sup>-party parts:

12-month (1-year) warranty from delivery for the 3<sup>rd</sup>-party parts that are not manufactured by IBASE, such as CPU, CPU cooler, memory, storage devices, power adapter, panel and touchscreen.

\* PRODUCTS, HOWEVER, THAT FAIL DUE TO MISUSE, ACCIDENT, IMPROPER INSTALLATION OR UNAUTHORIZED REPAIR SHALL BE TREATED AS OUT OF WARRANTY AND CUSTOMERS SHALL BE BILLED FOR REPAIR AND SHIPPING CHARGES.

### **Technical Support & Services**

- 1. Visit the IBASE website at <u>www.ibase.com.tw</u> to find the latest information about the product.
- 2. If you need any further assistance from your distributor or sales representative, prepare the following information of your product and elaborate upon the problem.
  - Product model name
  - Product serial number
  - Detailed description of the problem
  - The error messages in text or in screenshots if there is any
  - The arrangement of the peripherals
  - Software in use (such as OS and application software, including the version numbers)
- 3. If repair service is required, you can download the RMA form at <u>http://www.ibase.com.tw/english/Supports/RMAService/</u>. Fill out the form and contact your distributor or sales representative.

**IBASE** 

# **Table of Contents**

| Chapter 1 | C         | General Information                                      | 1          |
|-----------|-----------|----------------------------------------------------------|------------|
| 1.1       | Introduc  | tion                                                     | 2          |
| 1.2       | Feature   | S                                                        | 2          |
| 1.3       | Packing   | List                                                     | 3          |
| 1.4       | Optiona   | I Accessories                                            | 3          |
| 1.5       | Specific  | ations                                                   | 3          |
| 1.6       | Block D   | iagram                                                   | 5          |
| 1.7       | Board V   | /iew                                                     | 6          |
| 1.8       | Dimens    | ions                                                     | 7          |
| Chapter 2 | H         | Hardware Configuration                                   | 9          |
| 2.1       | Installat | ions 1                                                   | 0          |
|           | 2.1.1     | Installing the CPU1                                      | 0          |
|           | 2.1.2     | Installing the Memory 1                                  | 0          |
|           | 2.1.3     | Installing Mini-PCIe & M.2 Cards 1                       | 1          |
| 2.2       | Setting   | the Jumpers1                                             | 2          |
| 2.3       | Jumper    | & Connector Locations 1                                  | 3          |
| 2.4       | Jumper    | s & Connectors Quick Reference 1                         | 4          |
|           | 2.4.1     | Clearing CMOS Data (JP1)1                                | 5          |
|           | 2.4.2     | COM1 RS-232/422/485 & COM2 RS-232 Ports (CN1) 1          | 6          |
|           | 2.4.3     | COM3 & COM4 RS-232 Ports (J5, J4) 1                      | 7          |
|           | 2.4.4     | RTC Battery Connector (J1) 1                             | 7          |
| 2         | 2.4.5     | Digital I/O Connector (J3) 1                             | 8          |
| 2         | 2.4.6     | Front Panel Settings Connector (J6)1                     | 8          |
| 2         | 2.4.7     | Dual USB 2.0 Connector (J17)1                            | 9          |
| 2         | 2.4.8     | Fan Power Connectors (CPU_FAN1, SYS_FAN1, SYS_FAN2<br>19 | <u>?</u> ) |
|           | 2.4.9     | ATX Power Connectors (J10, J12)2                         | 0          |

| Chapter 3 | Drivers Installation2                  | !1 |
|-----------|----------------------------------------|----|
| 3.1       | Introduction                           | 22 |
| 3.2       | AMD Ryzen Chipset Drivers Installation | 22 |
| 3.3       | Graphics Driver Installation           | 25 |
| 3.4       | HD Audio Driver Installation           | 28 |
| 3.5       | LAN Driver Installation                | 30 |
| Chapter 4 | BIOS Setup3                            | 2  |
| 4.1       | Introduction                           | 33 |
| 4.2       | BIOS Setup                             | 33 |
| 4.3       | Main Settings                          | 35 |
| 4.4       | Advanced Settings                      | 36 |
| 4.5       | Chipset Settings                       | 16 |
| 4.6       | Security Settings                      | 17 |
| 4.7       | Boot Settings                          | 18 |
| 4.8       | Save & Exit Settings                   | 19 |
| Appendix. | 5                                      | 0  |
| Α.        | I/O Port Address Map                   | 51 |
| В.        | Interrupt Request Lines (IRQ)          | 53 |
| C.        | Watchdog Timer Configuration           | 54 |
| D.        | On-Board Connector Types               | 58 |

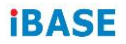

This page is intentionally left blank.

# Chapter 1 General Information

The information provided in this chapter includes:

- Features
- Packing List
- Specifications
- Block Diagram
- Board View
- Board Dimensions

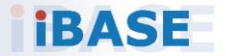

## 1.1 Introduction

The MBD301 is a Mini-ITX motherboard based Ryzen<sup>™</sup> processors with Radeon<sup>™</sup> Vega graphics that offers high performance in a small form factor. The board features two DDR4 2400 slots, a Gigabit Ethernet, and an mSATA SSD slot for storage. The 170mm by 170 mm platform has connectors for a DisplayPort 1.2 video interface, six USB 3.0, two USB 2.0, four COM, three SATA III and HD audio.

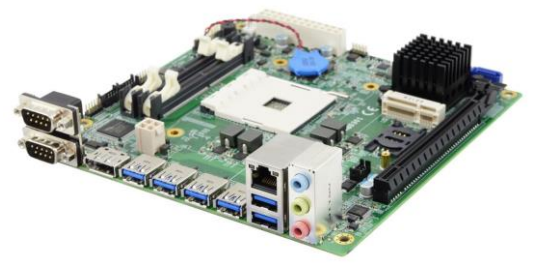

#### MBD301

### 1.2 Features

- AMD Ryzen<sup>™</sup> Desktop Processor with Vega Graphics Processors
- 2 x DDR4 2400 SO-DIMM, expandable to 64 GB
- DisplayPort via 2<sup>nd</sup> Gen. AMD APU
- 1x PCIe (x16) or 2x PCIe (x8) slots, 6x USB 3.0, 4x COM, GbE
- M.2 E2230 slot, full-size Mini PCIe slot, SIM socket
- Configurable watchdog timer and digital I/O
- IBASE technologies\* including iControl, Observer and iSMART
- \* IBASE iCONTROL is an intelligent technology featuring auto power on/off scheduler. IBASE Observer is a hardware remote monitoring utility used for monitoring voltages, temperature sensors and fan speeds. IBASE iSMART allows users to configure systems to auto start and shut down at specific times. It allows the MCU to restart the system after a power failure. It is an intelligent energy-saving technology providing automatic power on/off scheduling and helps systems boot up even under extreme low temperature conditions. It can also confine system power consumption in on/off mode state under or equal to 0.5W through the BIOS.

# 1.3 Packing List

Your product package should include the items listed below. If any of the items below is missing, contact your sales representative.

- MBD301 motherboard
- I/O shield
- This user's manual
- Disk (including chipset drivers)

# 1.4 Optional Accessories

IBASE provides the following optional accessories:

- Audio cable (Audio-34)
- USB cable (USB-29)
- COM port cable (PK1-1H)

# 1.5 Specifications

| Product Name      | MBD301                                                      |  |  |
|-------------------|-------------------------------------------------------------|--|--|
| Form Factor       | Mini-ITX motherboard                                        |  |  |
| CDU & Chinast     | AMD AM4 Ryzen™ desktop processor                            |  |  |
| CPU & Chipset     | AMD 400 Series chipset                                      |  |  |
| Memory            | 2 x DDR4 SO-DIMM 2400, dual channel, expandable to 64GB     |  |  |
| Storage           | mSATA SSD slot                                              |  |  |
| Graphics          | AMD Radeon™ Vega GPU integrated for APU series              |  |  |
| Network           | 1 x Realtek RTL8111H GbE LAN controller                     |  |  |
| Super I/O         | Fintek F81846AD-I                                           |  |  |
| Digital I/O       | 4-In / 4-Out                                                |  |  |
| Audio Codec       | Built-in HD audio with Realtek ALC662 codec for 5.1 channel |  |  |
| Watchdog<br>Timer | Yes (256 segments, 0, 1, 2255 sec / min)                    |  |  |
| BIOS              | AMI BIOS                                                    |  |  |

| iSMART               | Yes                                                                  |  |
|----------------------|----------------------------------------------------------------------|--|
| RAID                 | RAID 0 / 1                                                           |  |
| EuP / ErP            | Compliant                                                            |  |
| Dimensions           | 170 x 170 mm (6.7" x 6.7")                                           |  |
| RoHS                 | Yes                                                                  |  |
| Certification        | CE, FCC Class A                                                      |  |
|                      | I/O Ports                                                            |  |
| Display              | 1 x DisplayPort 1.2 for AMD AM4 APU series<br>(3840 x 2160 at 60 Hz) |  |
| LAN                  | 1 x RJ45 GbE LAN                                                     |  |
|                      | • 6 x USB 3.0 (I/O coastline connectors)                             |  |
| 058                  | • 2 x USB 2.0 (via an onboard pin-header)                            |  |
|                      | 4 x COM:                                                             |  |
| Conial               | COM1: RS-232/422/485 (edge I/O connector)                            |  |
| Serial               | COM2: RS-232 (edge I/O connector)                                    |  |
|                      | • COM3 ~ COM4: RS-232 only (via onboard box-headers)                 |  |
| SATA                 | 3 x SATA III                                                         |  |
| Audio Jack           | 1 x Line-In, 1 x Line-Out, 1 x Mic-In                                |  |
| Evennien             | • 1 x PCIe (x16) slot                                                |  |
| Expansion<br>Slots   | • M.2 E2230                                                          |  |
|                      | 1 x SIM card slot                                                    |  |
| Environmental        |                                                                      |  |
| <b>-</b>             | • Operating: 0 ~ 60 °C (32 ~ 140 °F)                                 |  |
| Temperature          | • Storage: -20 ~ 80 °C (-4 ~ 176 °F)                                 |  |
| Relative<br>Humidity | 0 ~ 90 %, non-condensing at 60 °C                                    |  |

All specifications are subject to change without prior notice.

1

# 1.6 Block Diagram

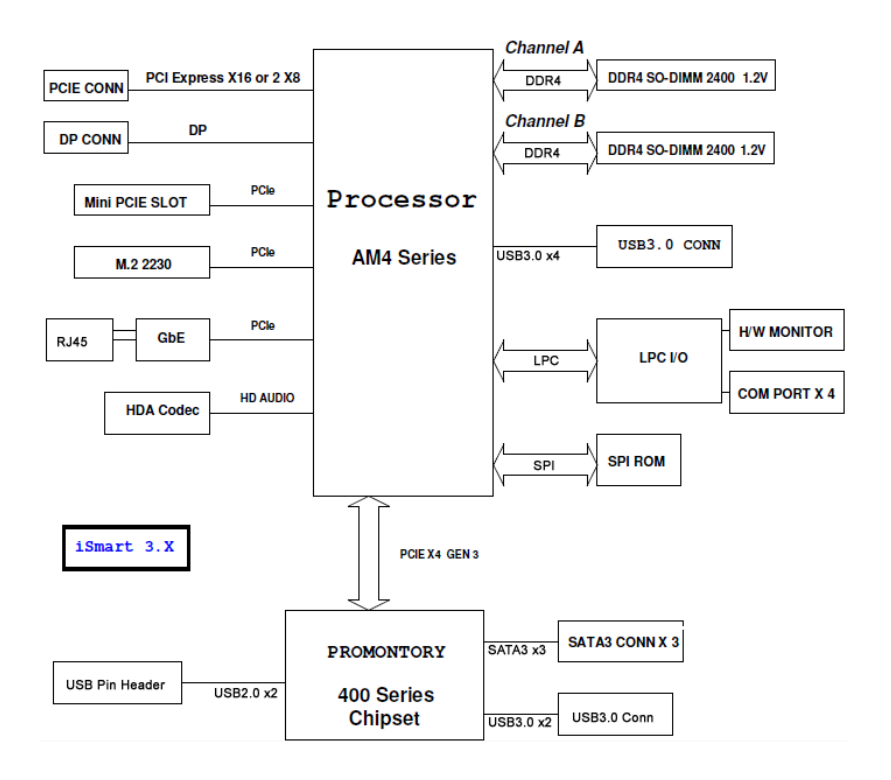

## 1.7 Board View

### Top View

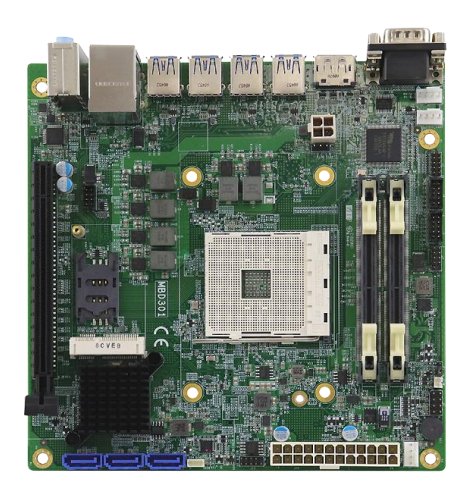

### **Bottom View**

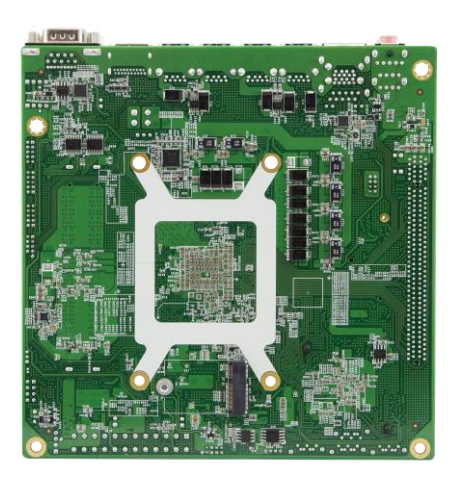

\* The photos above are for reference only. Some minor components may differ.

1

### I/O View

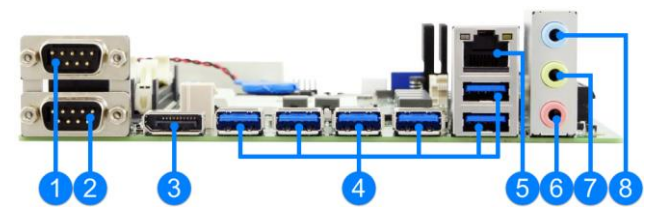

| No. | Name          | No. | Name       |
|-----|---------------|-----|------------|
| 1   | COM1 Port     | 5   | GbE Ports  |
| 2   | COM2 Port     | 6   | Microphone |
| 3   | DisplayPort   | 7   | Line-Out   |
| 4   | USB 3.0 Ports | 8   | Line-In    |

## 1.8 Dimensions

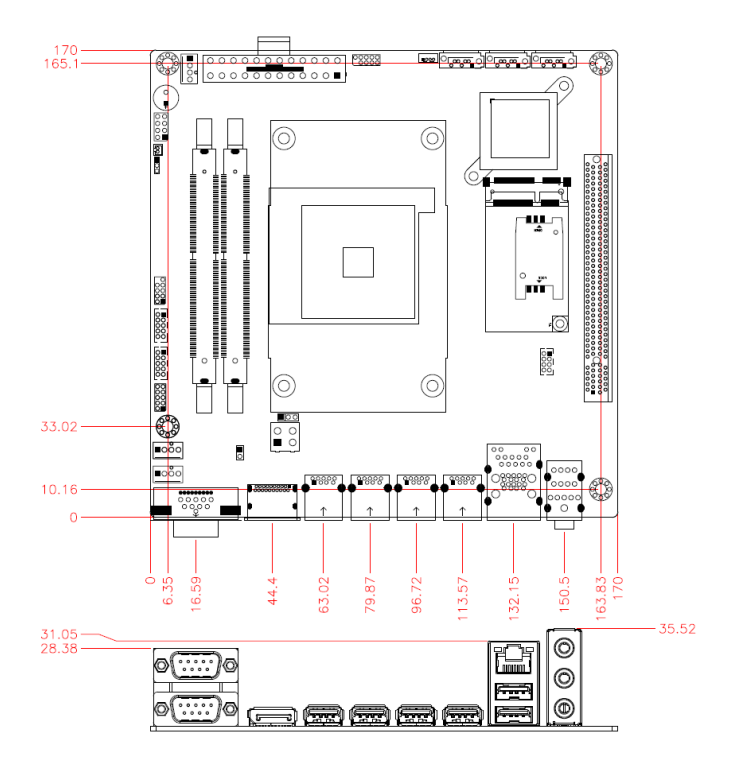

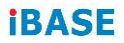

This page is intentionally left blank.

# Chapter 2 Hardware Configuration

This section provides information on jumper settings and connectors on the board in order to set up a workable system. The topics covered are:

- Installing the CPU, memory, Mini-PCIe cards and M.2 cards
- Jumper and connector locations
- Jumper settings and connectors information

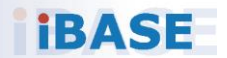

### 2.1 Installations

### 2.1.1 Installing the CPU

- 1. To unlock the CPU socket, lift the ZIF lever to release the clamping pressure on the socket. Keep the lever arm upright.
- 2. Position the CPU above the socket such that the CPU corner aligns with the gold triangle matching the socket corner with a small triangle.

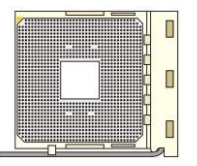

3. Carefully put the CPU onto the socket and push down the lever arm to secure the CPU. Then install the CPU cooler.

**Note:** Ensure that the CPU cooler and the CPU top surface are in total contact to avoid CPU overheating problem that would cause your system to hang or become unstable.

### 2.1.2 Installing the Memory

To install memory modules, locate the memory slot on the board and perform the following steps.

1. Press the ejector tab of the memory slot outwards with your fingertips.

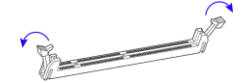

- 2. Hold the memory module and align the key of the module with that on the memory slot.
- 3. Gently push the module into the slot until the ejector levers return completely to closed position, holding the module in place when the module touches the bottom of the slot.

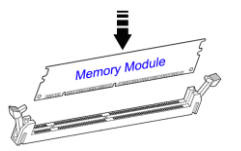

To remove the module, press the ejector levers outwards to unseat the module.

### 2.1.3 Installing Mini-PCIe & M.2 Cards

- 1. Locate the mini-PCIe or M.2 slot.
- 2. Align the key of the mini-PCIe card to the mini-PCIe interface, and insert the card slantwise. (Insert M.2 cards in the same way.)

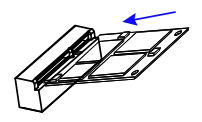

3. Push the mini-PCIe card down and fix it with the an M2 screw. (Fix the M.2 network card with an M3 screw.)

Mini-PCle:

M.2:

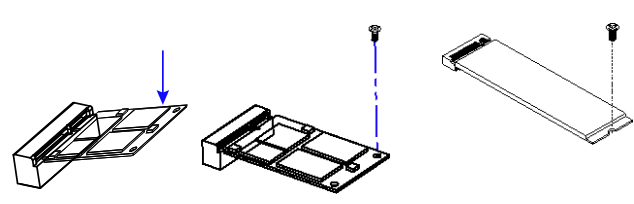

### 2.2 Setting the Jumpers

Set up and configure your product by using jumpers to match the needs of your applications. Contact your sales representative if you have doubts about the best configuration for your use.

### 2.2.1 How to Set Jumpers

Jumpers consist of a set of short pins that can be covered with a small plastic box (jumper cap) as illustrated below. Jumpers allow the closing of an electrical circuit, so that current can flow to certain sections of the circuit board. If a jumper has 3 pins, you can connect either pin 1 to pin 2 or pin 2 to pin 3 by shorting.

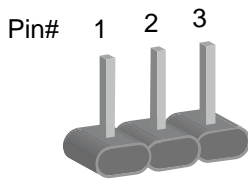

A 3-pin jumper

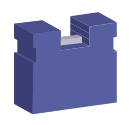

A jumper cap

| Pin closed | Jumper | Illustration   |
|------------|--------|----------------|
| Open       |        | □ ○ ○<br>1 2 3 |
| 1-2        |        | <b>1</b> 2 3   |
| 2-3        |        | 1 2 3          |

When two pins of a jumper are encased in a jumper cap, this jumper is **closed**, i.e. turned **On**.

When a jumper cap is removed from two jumper pins, this jumper is **open**, i.e. turned **Off**.

### 2.3 Jumper & Connector Locations

### MBD301:

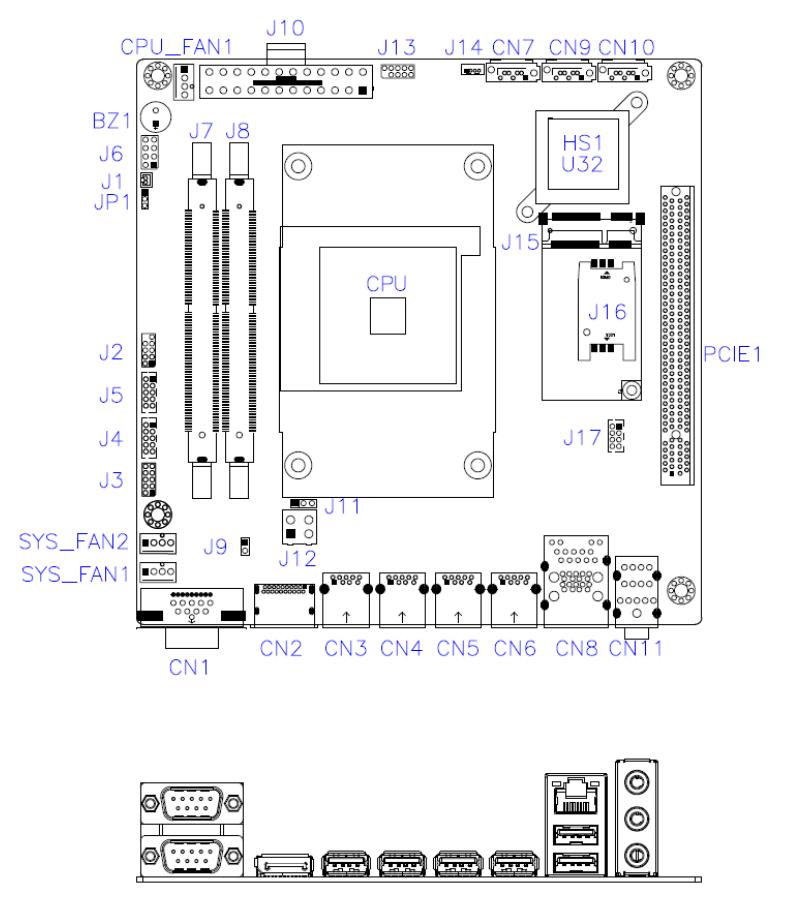

Figures of MBD301

# 2.4 Jumpers & Connectors Quick Reference

Jumpers:

| Function           | Jumper | Page |
|--------------------|--------|------|
| Clearing CMOS Data | JP1    | 15   |

#### **Connectors:**

| Function                       | Jumper                             | Page |
|--------------------------------|------------------------------------|------|
| COM1 & COM2 Ports              | CN1                                | 16   |
| COM3 & COM4 Ports              | J5 (COM3), J4<br>(COM4)            | 17   |
| RTC Battery Connector          | J1                                 | 17   |
| Digital I/O Connector          | J3                                 | 18   |
| Front Panel Settings Connector | J6                                 | 18   |
| Dual USB 2.0 Connector         | J17                                | 19   |
| Fan Power Connectors           | CPU_FAN1,<br>SYS_FAN1,<br>SYS_FAN2 | 19   |
| ATX Power Connectors           | J10, J12                           | 20   |
| DisplayPort                    | CN2                                |      |
| USB 3.0 Connectors             | CN3, CN4, CN5,<br>CN6              |      |
| SATA 3.0 Connectors            | CN7, CN9, CN10                     |      |
| Dual USB 3.0 & RJ45 LAN Ports  | CN8                                |      |
| Audio Jacks                    | CN11                               |      |
| DDR4 SO-DIMM Connectors        | J7, J8                             |      |
| Mini-PCIe Slot                 | J15                                |      |
| SIM Card Socket                | J16                                |      |
| M.2 E2230 Slot                 | J18                                |      |
| Factory Use Only               | J2, J13, J14                       |      |

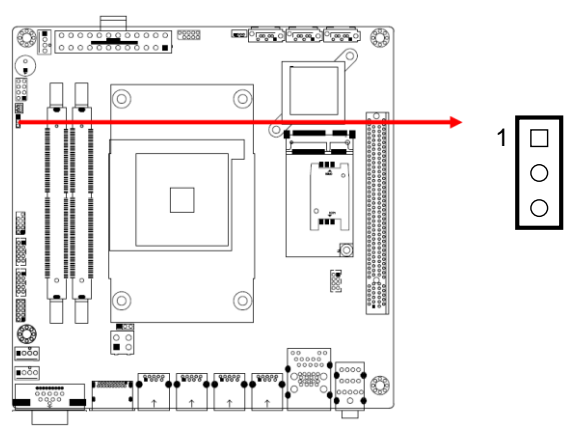

| Function         | Pin closed | Illustration |
|------------------|------------|--------------|
| Normal (default) | 1-2        | 1            |
| Clear CMOS       | 2-3        | 1 🗆<br>•     |

### 2.4.1 Clearing CMOS Data (JP1)

### 2.4.2 COM1 RS-232/422/485 & COM2 RS-232 Ports (CN1)

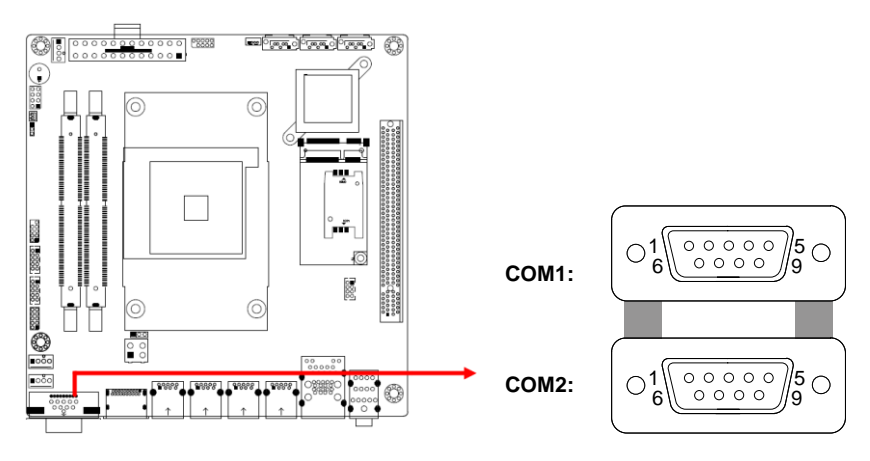

### COM1:

| Din | Signal Name              |        |        |  |
|-----|--------------------------|--------|--------|--|
| Pin | RS-232                   | RS-422 | RS-485 |  |
| 1   | DCD, Data carrier detect | TX-    | DATA-  |  |
| 2   | RXD, Receive data        | TX+    | DATA+  |  |
| 3   | TXD, Transmit data       | RX+    | NC     |  |
| 4   | DTR, Data terminal ready | RX-    | NC     |  |
| 5   | Ground                   | Ground | Ground |  |
| 6   | DSR, Data set ready      | NC     | NC     |  |
| 7   | RTS, Request to send     | NC     | NC     |  |
| 8   | CTS, Clear to send       | NC     | NC     |  |
| 9   | RI, Ring indicator       | NC     | NC     |  |

#### COM2:

| Pin | Signal Name              | Pin | Signal Name          |
|-----|--------------------------|-----|----------------------|
| 1   | DCD, Data carrier detect | 6   | DSR, Data set ready  |
| 2   | RXD, Receive data        | 7   | RTS, Request to send |
| 3   | TXD, Transmit data       | 8   | CTS, Clear to send   |
| 4   | DTR, Data terminal ready | 9   | RI, Ring indicator   |
| 5   | Ground                   |     |                      |

### 2.4.3 COM3 & COM4 RS-232 Ports (J5, J4)

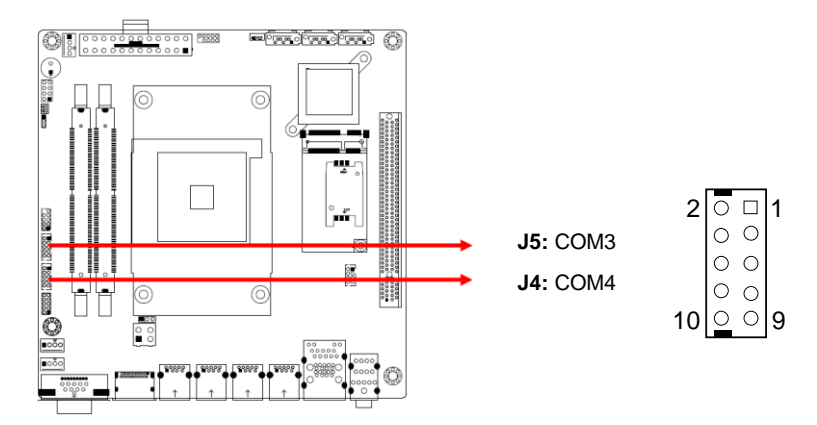

| Pin | Signal Name              | Pin | Signal Name              |
|-----|--------------------------|-----|--------------------------|
| 1   | DCD, Data carrier detect | 2   | RXD, Receive data        |
| 3   | TXD, Transmit data       | 4   | DTR, Data terminal ready |
| 5   | Ground                   | 6   | DSR, Data set ready      |
| 7   | RTS, Request to send     | 8   | CTS, Clear to send       |
| 9   | RI, Ring indicator       | 10  | Кеу                      |

### 2.4.4 RTC Battery Connector (J1)

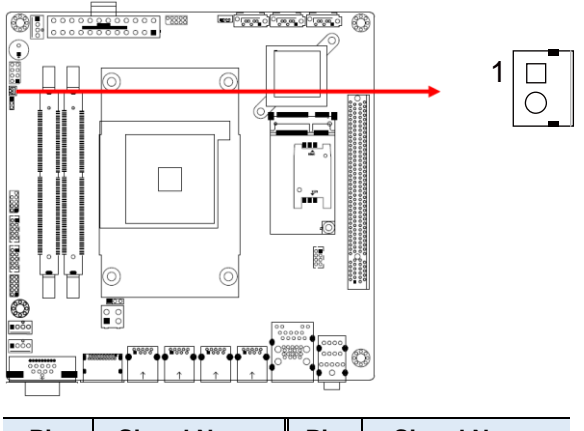

| Pin | Signal Name | Pin | Signal Name |
|-----|-------------|-----|-------------|
| 1   | Battery+    | 2   | Ground      |

### 2.4.5 Digital I/O Connector (J3)

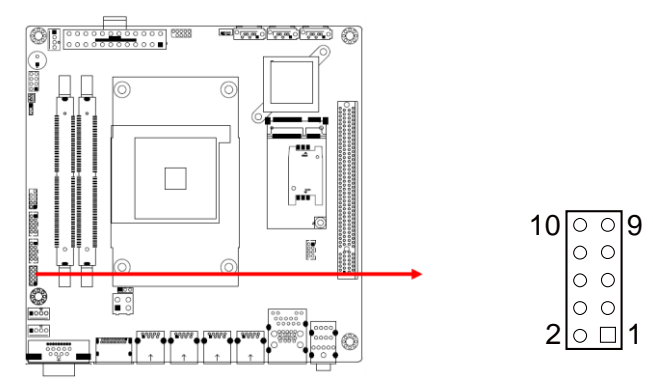

| Pin | Signal Name | Pin | Signal Name |
|-----|-------------|-----|-------------|
| 1   | Ground      | 2   | VCC5        |
| 3   | OUT3        | 4   | OUT1        |
| 5   | OUT2        | 6   | OUT0        |
| 7   | IN3         | 8   | IN1         |
| 9   | IN2         | 10  | INO         |

### 2.4.6 Front Panel Settings Connector (J6)

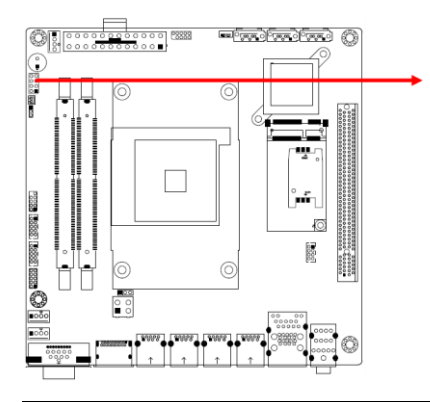

| 8 | 0 | 0 | 7 |
|---|---|---|---|
|   | 0 | 0 |   |
|   | 0 | 0 |   |
| 2 | 0 |   | 1 |
| 2 | 0 |   | 1 |

| Pin | Signal Name | Pin | Signal Name |
|-----|-------------|-----|-------------|
| 1   | GND         | 2   | PWR_BTN#    |
| 3   | HDD LED+    | 4   | HDD LED-    |
| 5   | GND         | 6   | RST_BTN#    |
| 7   | PWR LED+    | 8   | PWR LED-    |

### 2.4.7 Dual USB 2.0 Connector (J17)

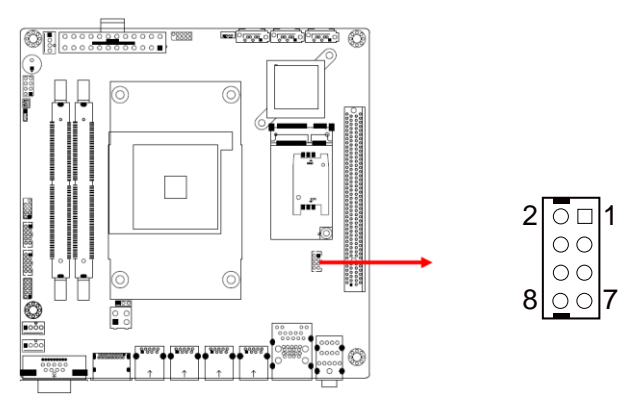

| Pin | Signal Name | Pin | Signal Name |
|-----|-------------|-----|-------------|
| 1   | +5V         | 2   | GND         |
| 3   | USB-        | 4   | USB+        |
| 5   | USB+        | 6   | USB-        |
| 7   | GND         | 8   | +5V         |

# 2.4.8 Fan Power Connectors (CPU\_FAN1, SYS\_FAN1, SYS\_FAN2)

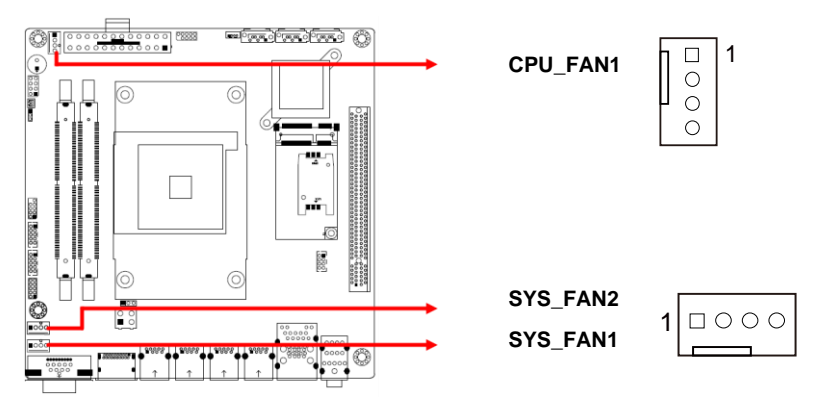

CPU\_FAN1, SYS\_FAN1 and SYS\_FAN2 are PWM only.

| Pin | Pin Signal Name |   | Signal Name        |
|-----|-----------------|---|--------------------|
| 1   | Ground          | 3 | Rotation detection |
| 2   | 12V             | 4 | Rotation Control   |

### 2.4.9 ATX Power Connectors (J10, J12)

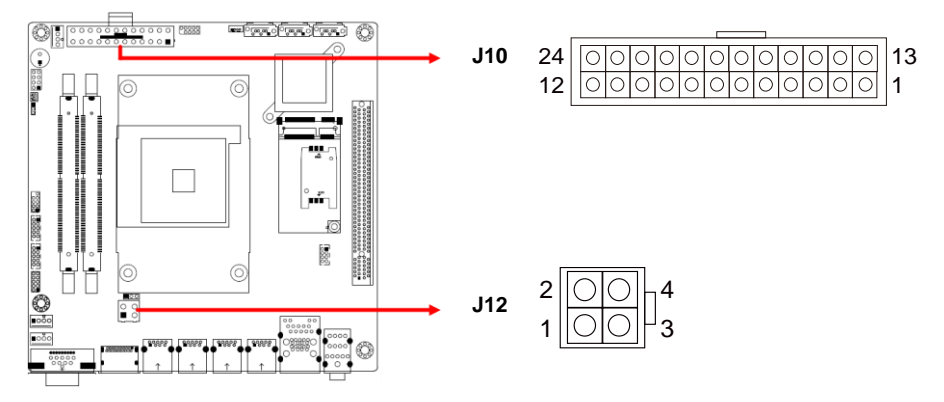

### J10:

| Pin | Signal Name | Pin | Signal Name |
|-----|-------------|-----|-------------|
| 1   | 3.3V        | 13  | 3.3V        |
| 2   | 3.3V        | 14  | -12V        |
| 3   | Ground      | 15  | Ground      |
| 4   | +5V         | 16  | PS-ON       |
| 5   | Ground      | 17  | Ground      |
| 6   | +5V         | 18  | Ground      |
| 7   | Ground      | 19  | Ground      |
| 8   | Power good  | 20  | -5V         |
| 9   | 5VSB        | 21  | +5V         |
| 10  | +12V        | 22  | +5V         |
| 11  | +12V        | 23  | +5V         |
| 12  | +3.3V       | 24  | Ground      |

### J12:

| Pin | Signal Name | Pin | Signal Name |
|-----|-------------|-----|-------------|
| 1   | Ground      | 3   | +12V        |
| 2   | Ground      | 4   | +12V        |

# **Chapter 3 Drivers Installation**

This chapter introduces installation of the following drivers:

- Graphics Driver Installation
- HD Audio Driver Installation
- LAN Driver Installation

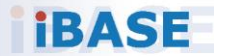

## 3.1 Introduction

This section describes the procedures to install software and drivers that can be found in the disk that came with the motherboard. If you find anything missing, please contact the distributor where you have made the purchase.

### 3.2 AMD Ryzen Chipset Drivers Installation

1. Insert the disk that came with your motherboard. Click on *AMD* and then click on *AMD X470 Chipset Drivers*.

|          | side T   | his CD                           |
|----------|----------|----------------------------------|
|          | AMD      | AMD X470 Chipset Drivers         |
| 99<br>19 | LAN Card |                                  |
| 1        | Tools    |                                  |
|          |          |                                  |
|          |          |                                  |
|          |          |                                  |
|          |          |                                  |
|          | 8        | Support AMD X470 Chipset Drivers |

2. Click on AMD Ryzen Chipset Drivers.

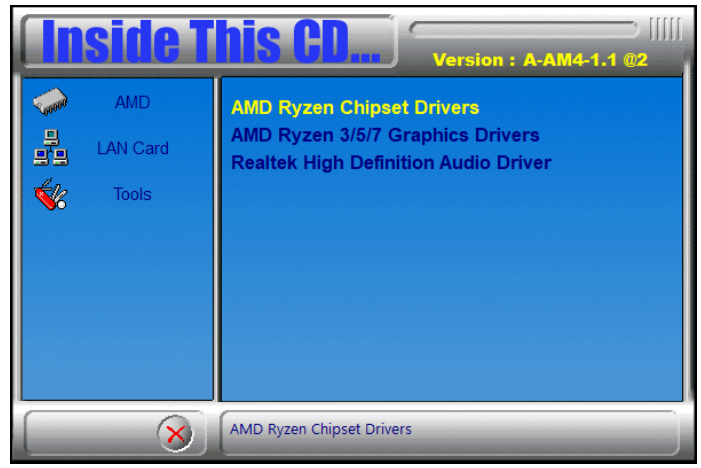

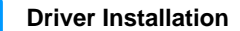

3

 Click on the checkbox to agree with the terms and conditions. Now, click the *Drivers* tab on top. On the next screen, click on *Install* to install the AMD Ryzen Chipset Drivers.

| AMDZ CHIPSET DRIVER INSTALLER                                                                                                    | _ ×                                                                                                    |
|----------------------------------------------------------------------------------------------------|----------------------------------------------------------------------------------------------------|
| License Agreement                                                                                                    | Drivers                                                                                                    |
| IMPORTANT-READ CAREFULLY: DO NOT INSTALL, COPY OR USE T<br>PORTION THEREOF, (COLLECTIVELY "SOFTWARE") UNTIL YOU H<br>CONDITIONS: THIS IS A LEGAL ARGEBENENT ("ARGEBENT") BE<br>"YOU" AND "YOUR") AND ADVANCED MICRO DEVICES, INC. ("AMD | HIS AMD SOFTWARE, (AS DOCUMENTATION DEFINED BELOW), OR ANY<br>AVE CAREFULLY READ AND AGREED TO THE FOLLOWING TERMS AND<br>TWEEN YOU (EITHER AN INDIVIDUAL OR AN ENTITY) (COLLECTIVELY<br>"). |
| IF YOU DO NOT AGREE TO THE TERMS OF THIS AGREEMENT,<br>ELECTRONIC ACCEPTANCE BY CLICKING THE "ACCEPT" BUTTON,<br>TO ALL THE TERMS AND CONDITIONS OF THIS AGREEMENT                                                                      | , DO NOT INSTALL, COPY OR USE THIS SOFTWARE. BY PROVIDING<br>OR BY INSTALLING, COPYING OR USING THE SOFTWARE, YOU AGREE                                                                      |
| THE TERMS OF THS LICENSE WILL GOVERN ANY UPGRADES OR<br>UNLESS SUCH UPGRADE OR UPDATE IS ACCOMPANIED BY A SEP<br>GOVERN.<br>DEFINITIONS                                                                                                 | UPDATES OF THIS SOFTWARE PROVIDED BY OR ON BEHALF OF AMD,<br>ARATE LICENSE, IN WHICH CASE THE TERMS OF THAT LICENSE WILL                                                                     |
| <ol> <li>"Documentation" means install scripts and online or electroni<br/>the Software, or any portion thereof.</li> </ol>                                                                                                    | c documentation associated, included, or provided in connection with                                                                                                    |
| 2. "Intellectual Property Rights" means all copyrights, tradema                                                                                                    | rks, trade secrets, patents, mask works, and all related, similar, or                                                                                                    |
| I agree to the terms and conditions                                                                                                    |                                                                                                    |
| AMDA CHIPSET DRIVER INSTALLER                                                                                                    | _ ×                                                                                                    |
| Linear American                                                                                                    | Delivere                                                                                                    |

| License Agreement                |                  |                    | Drivers         |                    |
|----------------------------------|------------------|--------------------|-----------------|--------------------|
| AMD Ryzen Power Plan             | AMD SMBus Driver |                    | AMD GPIO Driver |                    |
| Version: 5.0.0.0                 | AMD Ryzen C      | Version: 5.12.0.38 |                 | Version: 2.2.0.116 |
| AMD GPIO Driver (for Promontory) | AMD PSP Driver   |                    |                 |                    |
| Version: 2.0.1.0                 |                  | Version: 4.11.0.0  |                 |                    |
|                                  | AM               | DA                 |                 |                    |
|                                  | Ins              | tall               |                 |                    |

4. The *CHIPSET DRIVER INSTALLER* screen appears during the installation. Once the chipset drivers have been successfully installed, click *Restart Now* for changes to take effect.

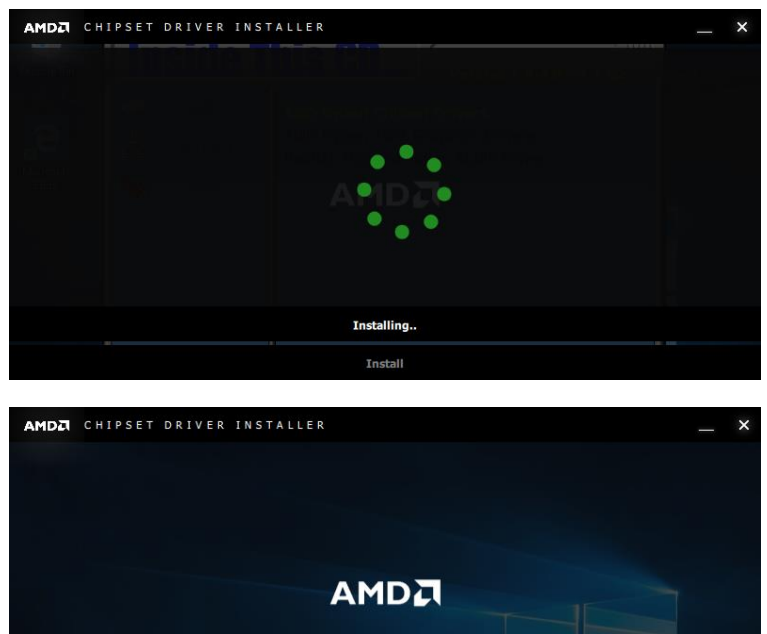

Successfully Installed

Close

Restart Now

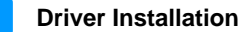

3

### 3.3 Graphics Driver Installation

1. Insert the disk that came with your motherboard. Click on *AMD* and then click on *AMD X470 Chipset Drivers*.

| In          | side T   | his CD                           |
|-------------|----------|----------------------------------|
|             | AMD      | AMD X470 Chipset Drivers         |
| 음<br>말의     | LAN Card |                                  |
| <b>\$</b> % | Tools    |                                  |
|             |          |                                  |
|             |          |                                  |
|             |          |                                  |
|             | 14 40 1  |                                  |
|             | 8        | Support AMD X470 Chipset Drivers |

2. Click on AMD Ryzen 3/5/7 Graphics Drivers.

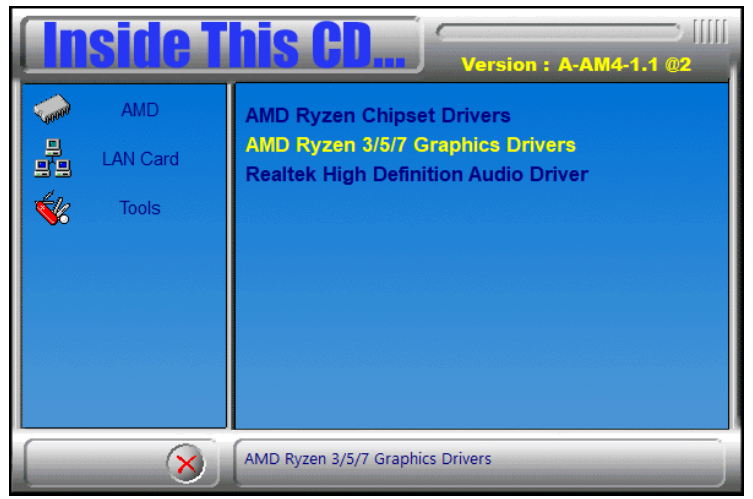

3. The next screen shows the *Destination Folder* for the *Radeon Software Adrenalin 2019 Edition*. Click *Install*.

| 🗖 Radeon Software Adrenalin 2019 Edition: Install —                                                                                                    | X                                                            |
|----------------------------------------------------------------------------------------------------|--------------------------------------------------------------|
| Setup will install Radeon Software Adrenalin 2019 Edition<br>19.30.01.50) for 64Bit Windows 7. Sep 10-2019 in the f<br>install in a different folder, click Browse and select anot<br>Install to start the installation. | on 19.9.1 (WHQL<br>following folder. To<br>her folder. Click |
| Destination Folder                                                                                                    |                                                              |
| Radeon-Software-Adrenalin-2019-Edition-19.9.1-Sep10                                                                                                    | Browse                                                       |
| Space required: 1.1 GB                                                                                                    |                                                              |
| Space available: 103.7 GB                                                                                                    |                                                              |
| Cancel Radeon Software Adrenalin 2019                                                                                                    | <u>I</u> nstall                                              |

| Radeon Software Adrenalin 2019 Edition: Install | —            |       | $\times$ |
|-------------------------------------------------|--------------|-------|----------|
| Extract: resources.rcc                          |              |       |          |
| Show details                                    |              |       |          |
|                                                 |              |       |          |
|                                                 |              |       |          |
|                                                 |              |       |          |
|                                                 |              |       | _        |
| Cancel Radeon Software Adrenalin 2019 <         | <u>B</u> ack | ⊆lose | ;        |

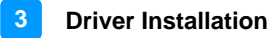

 In the END USER LICENSE AGREEMENT screen, click Accept and Express Install for installation to start. When installation is finished, click Restart Now for the system to restart and changes to take effect.

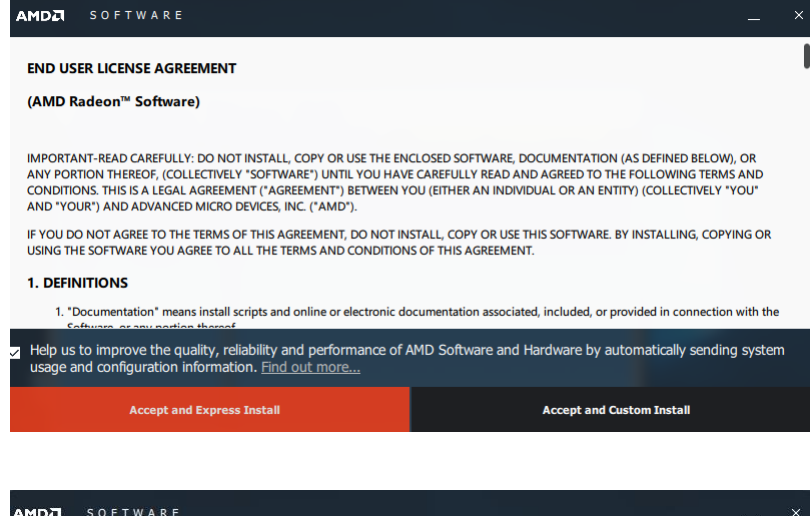

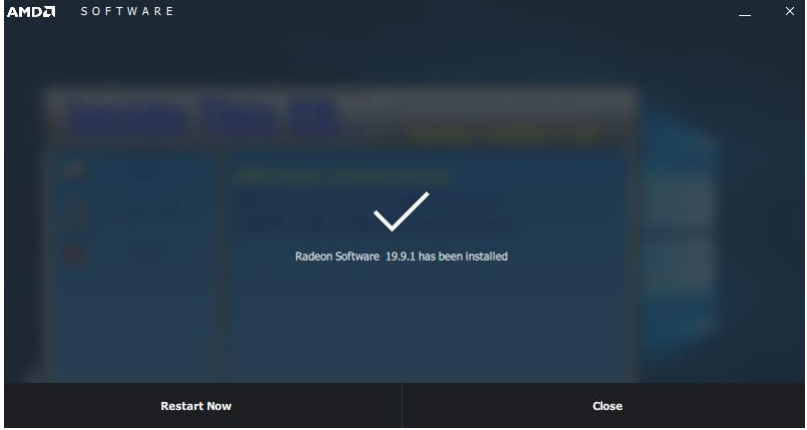

## 3.4 HD Audio Driver Installation

1. Insert the disk that came with your motherboard. Click on *AMD* and then click on *AMD X470 Chipset Drivers*.

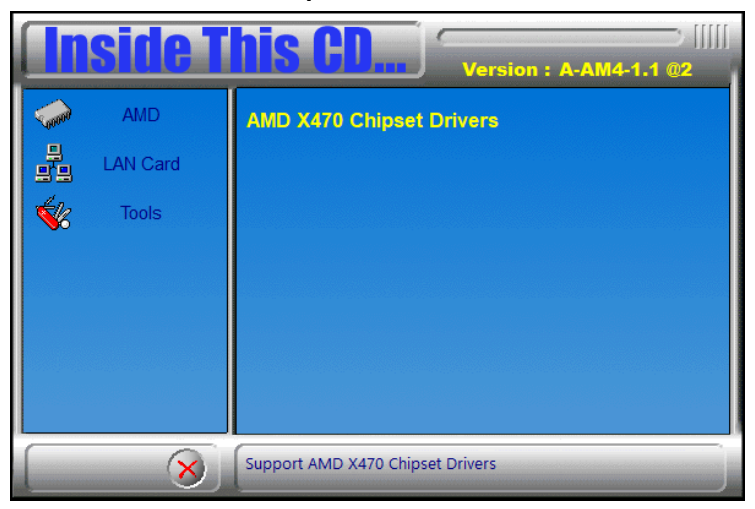

2. Click on *Realtek High Definition Audio Driver*.

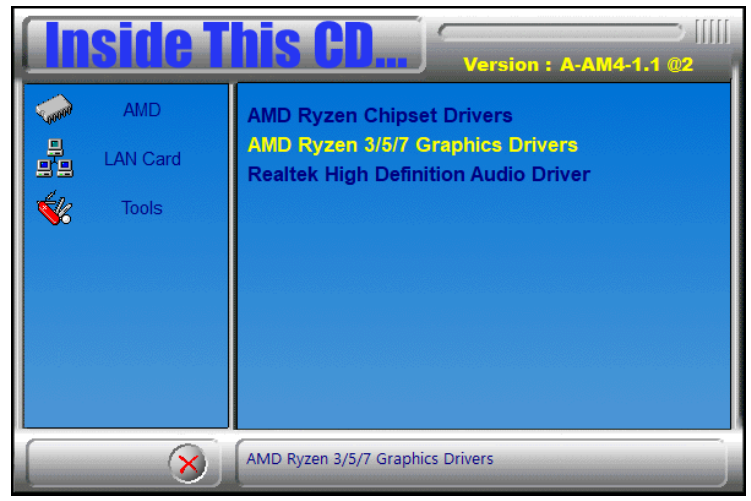

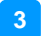

 In the *Welcome* screen, click *Next* for the *InstallShield Wizard* to start the installation of the *Realtek High Definition Audio Driver*. When the installation has been completed, restart the system for changes to take effect.

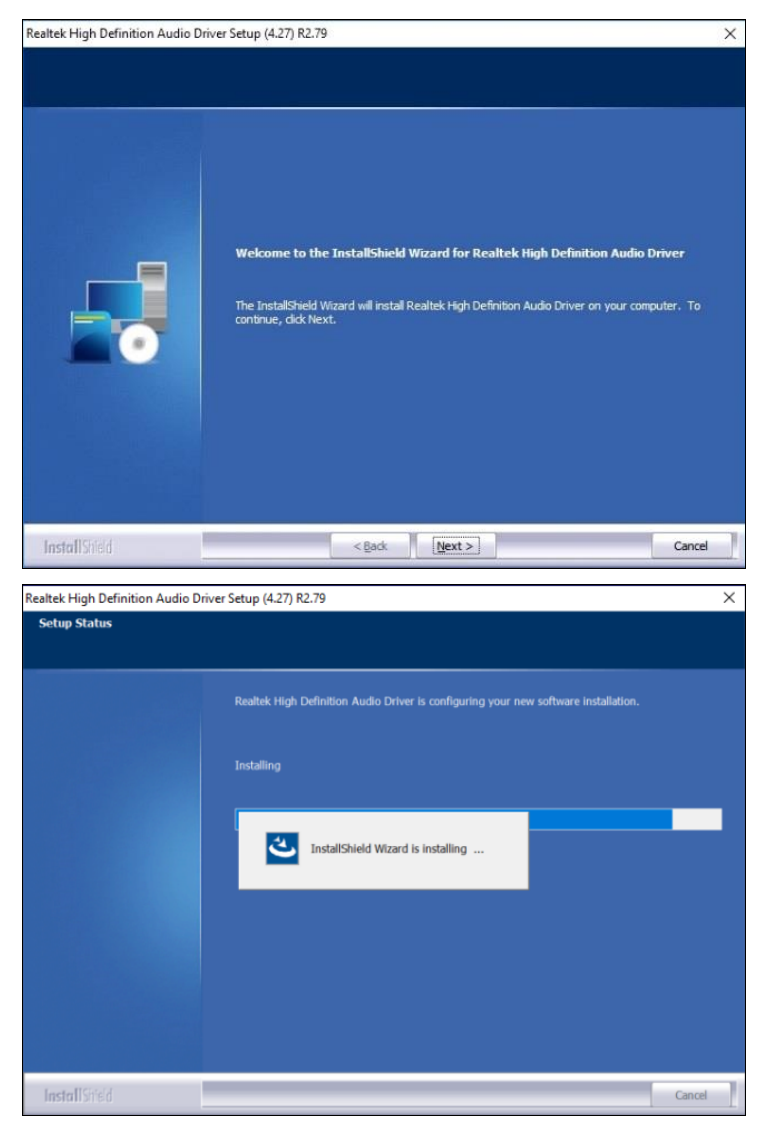

## 3.5 LAN Driver Installation

1. Insert the disk that came with your motherboard. Click on LAN Card.

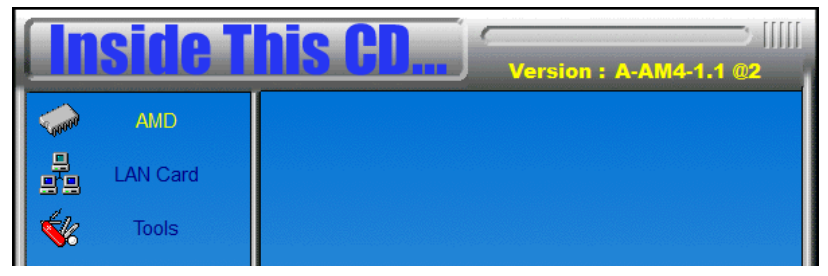

2. On the *Welcome* screen of the *InstallShield Wizard* for Realtek Ethernet Controller Driver, click *Next*.

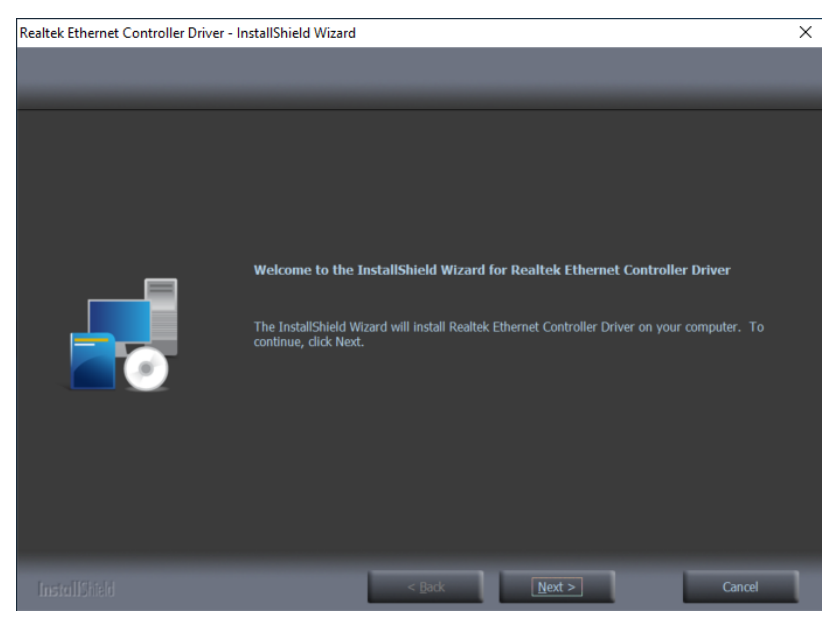

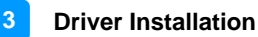

3. Now, click *Install* to begin the installation. When the driver has been successfully installed, restart the system for changes to take effect.

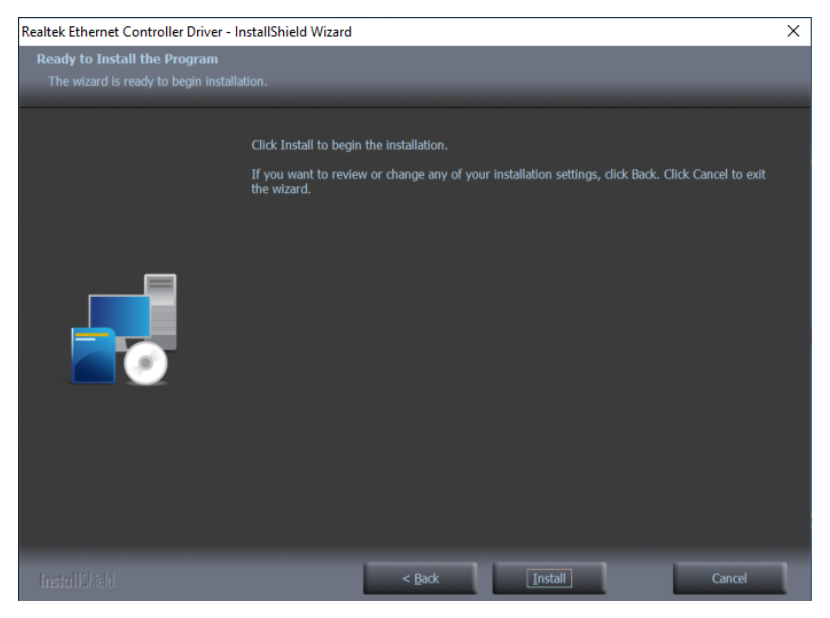

# Chapter 4 BIOS Setup

This chapter describes the different settings available in the AMI BIOS that comes with the board. The topics covered in this chapter are as follows:

- Main Settings
- Advanced Settings
- Chipset Settings
- Security Settings
- Boot Settings
- Save & Exit

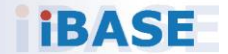

### 4.1 Introduction

The BIOS (Basic Input/Output System) installed in the ROM of your computer system provides critical low-level support for standard devices such as disk drives, serial ports and parallel ports. It also provides password protection as well as special support for detailed fine-tuning of the chipset controlling the entire system.

## 4.2 BIOS Setup

The BIOS provides a Setup utility program for specifying the system configurations and settings. The BIOS ROM of the system stores the Setup utility. When you turn on the computer, the BIOS is immediately activated. Pressing the <Del> key immediately allows you to enter the Setup utility. If you are a little bit late pressing the <Del> key, POST (Power On Self Test) will continue with its test routines, thus preventing you from invoking the Setup. You can also press <F7> to have the Boot menu pop up immediately.

If you still need to enter Setup, restart the system by pressing the "Reset" button or simultaneously pressing the <Ctrl>, <Alt> and <Delete> keys. You can also restart by turning the system Off and back On again.

The following message will appear on the screen:

Press <DEL> to Enter Setup

In general, press the arrow keys to highlight items, <Enter> to select, the <PgUp> and <PgDn> keys to change entries, <F1> for help, and <Esc> to quit.

When you enter the BIOS Setup utility, the *Main Menu* screen will appear on the screen. The Main Menu allows you to select from various setup functions and exit choices.

Warning: It is strongly recommended that you avoid making any changes to the chipset defaults.

These defaults have been carefully chosen by both AMI and your system manufacturer to provide the absolute maximum performance and reliability. Changing the defaults could make the system unstable and crash in some cases.

## 4.3 Main Settings

| Aptio Setup Utility<br>Main Advanced Chipset Security | – Copyright (C) 2019 Americar<br>y Boot Save & Exit | Megatrends, Inc.                                                                               |
|-------------------------------------------------------|-----------------------------------------------------|------------------------------------------------------------------------------------------------|
| BIOS Version                                          | MBD301-818-191108                                   | Set the Date. Use Tab to<br>switch between Date elements.<br>Default Ranges:<br>Year: 1998-999 |
| Memory Information                                    |                                                     | Months: 1-12                                                                                   |
| Total Memory                                          | Total Memory: 32768 M                               | Days: Dependent on month<br>Range of Years may vary,                                           |
| System Date                                           | [Fri 11/08/2019]                                    |                                                                                                |
| System Time                                           | [19:48:43]                                          |                                                                                                |
|                                                       |                                                     | ++: Select Screen<br>↑↓: Select Item<br>Enter: Select<br>+/-: Change Opt.<br>E1: General Help  |
|                                                       |                                                     | F2: Previous Values<br>F3: Optimized Defaults<br>F4: Save & Exit<br>ESC: Exit                  |
| Version 2.20.1274.                                    | Conucidat (C) 2019 American k                       | legatrends. Toc                                                                                |

| <b>BIOS Setting</b> | Description                                                  |
|---------------------|--------------------------------------------------------------|
| System Date         | Sets the date.                                               |
|                     | Use the <tab> key to switch between the data elements.</tab> |
| System Time         | Set the time.                                                |
|                     | Use the <tab> key to switch between the data elements.</tab> |

# 4.4 Advanced Settings

This section allows you to configure, improve your system and allows you to set up some system features according to your preference.

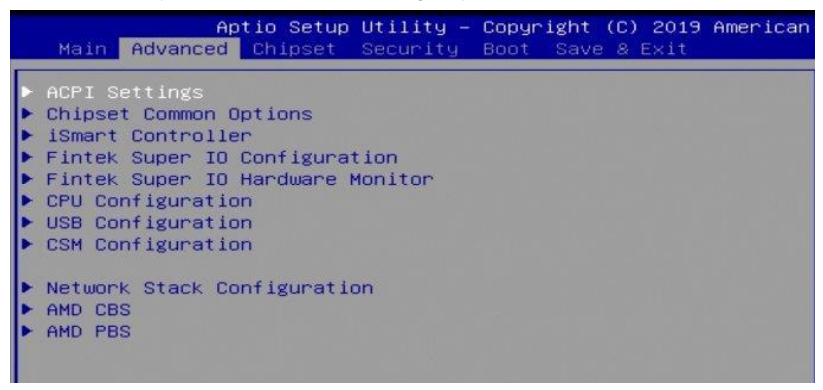

### 4.4.1 ACPI Settings

| Aptio Setu<br>Advanced                                  | up Utility – Copyright (C) 2019 Ameri   | ican Megatrends, Inc.                                                                                  |
|---------------------------------------------------------|-----------------------------------------|----------------------------------------------------------------------------------------------------|
| ACPI Settings<br>Enable Hibernation<br>ACPI Sleep State | (Disabled)<br>[Suspend Disabled]        | Enables or Disables System<br>ability to Hibernate (DS/S4<br>Sleep State). This option may             |
| Aptio Setu<br>Advanced                                  | up Utility – Copyright (C) 2019 Ameri   | ican Megatrends, Inc.                                                                                  |
| ACPI Settings<br>Enable Hibernation<br>ACPI Sleep State | <b>[Disabled]</b><br>[Suspend Disabled] | Select the highest ACPI sleep<br>state the system will enter<br>when the SUSPEND button is<br>pressed. |
|                                                         | ACPI Sleep State                        |                                                                                                    |
| BIOS Setting                                            | Description                             |                                                                                                    |
| E                                                       | Enables / Disables syste                | m ability to hibernate                                                                                 |

| Enable           | (OS/S4 Sleep State). This option may not be                                                    |
|------------------|------------------------------------------------------------------------------------------------|
| Hibernation      | effective with some operating systems.                                                         |
| ACPI Sleep State | Selects the highest ACPI sleep state the system will enter when the SUSPEND button is pressed. |

### 4.4.2 Chipset Common Options

| Advand                                                                                  | Aptio Setup Utility – Copyrigh<br>ed                                        |
|-----------------------------------------------------------------------------------------|-----------------------------------------------------------------------------|
| ▶ IDE Configura<br>SATA Mode                                                            | ition<br>[AHCI]                                                             |
| Aptio<br>Advanced                                                                       | Setup Utility – Copyright (C) 2019 American                                 |
| IDE Configuration<br>SATA PortO<br>SATA Port1<br>SATA Port2<br>SATA Port3               | Not Present<br>Not Present<br>Not Present<br>TS128ASTME16-I (128.0          |
| Aptio<br>Advanced                                                                       | Setup Utility – Copyright (C) 2019 Americar                                 |
| ▶ IDE Configuration<br>SATA Mode                                                        | [AHCI]                                                                      |
| Aptio<br>Advanced                                                                       | Setup Utility – Copyright (C) 2019 American                                 |
| SATA PORT 0 Enable<br>SATA PORT 1 Enable<br>SATA PORT 2 Enable<br>SATA PORT 3 Enable    | [Auto]<br>[Auto]<br>[Auto]<br>[Auto]                                        |
| Aptio<br>Advanced                                                                       | Setup Utility – Copyright (C) 2019 American                                 |
| No Promontory Chip<br>Promontory Firmware<br>PT SATA Configurati<br>PT SATA Port Config | On This Board!<br>Version: 0000180625600181<br>on Options<br>uration Option |
| BIOS Setting                                                                            | Description                                                                 |
| IDE Configuration                                                                       | Configures IDE Devices.                                                     |

 
 IDE Configuration
 Configures IDE Devices.

 SATA Mode
 Selects SATA Type. Options: AHCI, RAID, Auto

### 4.4.3 iSmart Controller

| Aptio<br>Advanced                                            | Setup Utility – Copyright (C) 2019 Americar                                                                                                    |  |
|--------------------------------------------------------------|----------------------------------------------------------------------------------------------------|--|
| iSmart Controller<br>Power-On after Powe<br>PWR Resume Delay | r failure [Enable]<br>[Disable]                                                                                                    |  |
| Temperature Guardia<br>Schedule Slot 1<br>Schedule Slot 2    | n [Disable]<br>[None]<br>[None]                                                                                                    |  |
|                                                              | Power-On after Power failure -<br>Disable<br>Enable                                                                                                    |  |
| BIOS Setting                                                 | Description                                                                                                    |  |
| Power-On after Power failure                                 | Enables / Disables the system to be turned on automatically after a power failure.                                                                                                    |  |
| PWR Resume Delay                                             | Enables / Disables power on resume delay.                                                                                                    |  |
| Temperature<br>Guardian                                      | Generates the reset signal when system hangs up on POST.                                                                                                    |  |
|                                                              | Sets up the hour / minute for system powe-on.                                                                                                    |  |
| Schedule Slot 1 / 2                                          | Important: If you would like to set up a schedule<br>between adjacent days, configure two schedule<br>slots.                                                                                                    |  |
|                                                              | For example, if setting up a schedule from<br>Wednesday 5 p.m. to Thursday 2 a.m.,<br>configure two schedule slots. But if setting up a<br>schedule from 3 p.m to 5 p.m. on Wednesday,<br>configure only a schedule slot. |  |

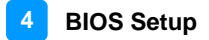

### 4.4.4 Fintek Super I/O Configuration

| Aptic<br>Advanced                                                                                             | o Setup Utility –                                                                                                    | Copyright (C) 2019 American                                                |
|----------------------------------------------------------------------------------------------------|----------------------------------------------------------------------------------------------------|----------------------------------------------------------------------------|
| Fintek Super IO Cor                                                                                           | nfiguration                                                                                                    |                                                                            |
| Super IO Chip<br>> Serial Port 1 Conf<br>> Serial Port 2 Conf<br>> Serial Port 3 Conf<br>> Serial Port 4 Conf | iguration<br>Iguration<br>Iguration<br>Iguration                                                                                                    | Fintek F81866/F81846                                                       |
| Aptic<br>Advanced                                                                                             | o Setup Utility –                                                                                                    | Copyright (C) 2019 American                                                |
| Serial Port 2 Conf:                                                                                           | iguration                                                                                                    |                                                                            |
| Serial Port<br>Device Settings                                                                                |                                                                                                    | [Enabled]<br>IO=2F8h; IRQ=3;                                               |
| Change Settings                                                                                               |                                                                                                    | [Auto]                                                                     |
|                                                                                                    |                                                                                                    | Serial Port —<br>Disabled<br>Enabled                                       |
| Aptio Setup Uti<br>Advanced                                                                                   | lity – Copyright (C) 2019                                                                                                    | American Megatrends, Inc.                                                  |
| Serial Port 2 Configuration<br>Serial Port<br>Device Settings                                                 | [Enabled]<br>IO=2F8h; IRQ=3;                                                                                                    | Select an optimal settings for<br>Super IO Device                          |
| Change Settings                                                                                               |                                                                                                    |                                                                            |
|                                                                                                    | Change Settings<br>Auto<br>IO-2F8h; IRQ=3;<br>IO-3F8h; IRQ=3,4,5,6,7,9,<br>IO-2F8h; IRQ=3,4,5,6,7,9,<br>IO-3E8h; IRQ=3,4,5,6,7,9,<br>IO-2E8h; IRQ=3,4,5,6,7,9, | 10,11,12;<br>10,11,12;<br>10,11,12; Select Screen<br>10,11,12; Select Item |
| BIOS Setting                                                                                                  | Description                                                                                                    |                                                                            |
| Serial Port 1 ~ 4                                                                                             | Sets parameters                                                                                                    | of Serial Ports.                                                           |
| Configuration                                                                                                 | Enables / Disable                                                                                                    | es the serial port and select an<br>r the Super IO device.                 |

### 4.4.5 Fintek Super IO Hardware Monitor

| FinteK F81866/F81846 PC Health | Status      |
|--------------------------------|-------------|
| CPU Smart Fan Control          | [Disabled]  |
| SYS Smart Fan1 Control         | (Disabled)  |
| SYS Smart Fan2 Control         | [Disabled]  |
| CPU temperature                | : +37 C     |
| System temperature             | : +34 C     |
| CPU Fan Speed                  | : 6849 RPM  |
| SYS Fan1 Speed                 | : O RPM     |
| SYS Fan2 Speed                 | : O RPM     |
| VCore                          | : +1.368 V  |
| VCC5V                          | : +5.003 V  |
| VCC12V                         | : +12.232 V |
| Memory                         | : +1.192 V  |

| BIOS Setting                | Description                                                                                                    |
|-----------------------------|----------------------------------------------------------------------------------------------------|
| CPU /System Smart           | Sets temperature at which fans are enabled.                                                                                                    |
| Fan Control                 | Options: Disabled, 50°C, 60°C, 70°C, 80°C                                                                                                    |
| Temperatures /<br>Voltages  | These fields are the parameters of the hardware<br>monitoring function feature of the motherboard.<br>The values are read-only as monitored by the<br>system and show the PC health status. |
| CPU Shutdown<br>Temperature | Disables or sets system shutdown temperature to 70°C, 75°C, 80°C, 85°C, 90°C or 95°C.                                                                                                    |

### 4.4.6 CPU Configuration

| Advan                                                                        | Aptio Setu<br>ced                                               | o Utility           | y – Copyrigh          | nt (C) 20 | 19 Americar |
|------------------------------------------------------------------------------|-----------------------------------------------------------------|---------------------|-----------------------|-----------|-------------|
| CPU Configur                                                                 | ation                                                           |                     |                       |           |             |
| Module Versi<br>AGESA Versio                                                 | on: RavenCpu<br>n : RavenPI                                     | 22<br>1108          |                       |           |             |
| Socket0: AMD<br>4 Core(s) Ru<br>Processor Fa<br>Processor Mo<br>CPUID: 00810 | Ryzen 5 PRO<br>nning @ 3644<br>mily: 17h<br>del: 10h–1Fh<br>F10 | 2400G wi<br>MHZ 149 | ith Radeon ∖<br>60 mV | /ega Grap | hics        |

## 4.4.7 USB Configuration

| Aptio Setup Utilit<br>Advanced   | y – Copyright (C) 2019 Americ |
|----------------------------------|-------------------------------|
| USB Configuration                |                               |
| USB Module Version               | 23                            |
| USB Controllers:<br>3 XHCIs      |                               |
| USB Devices:                     |                               |
| 2 Drives, 1 Keyboard, 1 Mc       | iuse                          |
| Legacy USB Support               | [Enabled]                     |
| XHCI Hand-off                    | Legacy USB Support            |
| USB Mass Storage Driver Support  | Enabled                       |
| Port 60/64 Emulation             | Disabled                      |
|                                  | Auto                          |
| USB hardware delays and time-out |                               |
| USB transfer time-out            |                               |
| Device reset time-out            | [20 sec]                      |
| Device power-up delay            | [Auto]                        |
|                                  |                               |
| Mass Storage Devices:            |                               |
| PIONEER DVD-RW DVR-XD11 1.00     | [Auto]                        |
| JetFlashTranscend 16GB 1100      | [Auto]                        |
|                                  |                               |

| BIOS Setting                       | Description                                                                                                    |
|------------------------------------|----------------------------------------------------------------------------------------------------|
| Legacy USB Support                 | Enables Legacy USB support. AUTO option<br>disables legacy support if no USB devices are<br>connected. DISABLE option will keep USB<br>devices available only for EFI applications.                                    |
| XHCI Hand-off                      | This is a workaround for OSes without XHCI<br>hand-off support. The XHCI ownership change<br>should be claimed by XHCI driver.                                                                                         |
| USB Mass Storage<br>Driver Support | Enable / Disable USB mass storage driver<br>support.                                                                                                    |
| Port 60/64 Emulation               | Enables I/O port 60h/64h emulation support. This should be enabled for the complete USB keyboard legacy support for non-USB aware OSes.                                                                                |
| USB Transfer<br>time-out           | The time-out value for Control, Bulk, and Interrupt transfers. (Options: 1 / 5 / 10 / 20 sec)                                                                                                    |
| Device reset time-out              | Seconds of delaying execution of start unit<br>command to USB mass storage device.                                                                                                    |
| Device power-up<br>delay           | Maximum time the device will take before it<br>properly reports itself to the Host Controller.<br>"Auto" uses default value for a Root port it is<br>100ms; for a Hub port, the delay is taken from<br>Hub descriptor. |
| Mass Storage<br>Devices            | Mass storage device emulation type. 'AUTO'<br>enumerates devices according to their media<br>format. Optical drives are emulated as 'CDROM',<br>drives with no media will be emulated according<br>to a drive type.    |

### 4.4.8 CSM Configuration

| Aptio Setup Utility<br>Advanced                               | y – Copyright (C) 2019 American           |
|---------------------------------------------------------------|-------------------------------------------|
| Compatibility Support Module Conf                             | figuration                                |
| CSM Support                                                   | [Enabled]                                 |
| CSM16 Module Version                                          | 07.83                                     |
| GateA20 Active<br>INT19 Trap Response<br>HDD Connection Order | [Upon Request]<br>[Immediate]<br>[Adjust] |
| Boot option filter                                            | [UEFI and Legacy]                         |
| Option ROM execution                                          |                                           |
| Network                                                       | [Do not launch]                           |

| BIOS Setting            | Description                                                                                                    |  |
|-------------------------|----------------------------------------------------------------------------------------------------|--|
| CSM Support             | Enable / disable CSM support.                                                                                                    |  |
| GateA20 Active          | <ul> <li>UPON REQUEST - GA20 can be disabled using<br/>BIOS services.</li> <li>ALWAYS – do not allow disabling GA20; this<br/>option is useful when any RT code is executed<br/>above 1 MB.</li> </ul> |  |
| INT19 Trap<br>Response  | <ul> <li>BIOS reaction on INT19 trapping by Option ROM:</li> <li>IMMEDIATE - executes the trap right away.</li> <li>POSTPONED - executes the trap during legacy boot.</li> </ul>                       |  |
| HDD Connection<br>Order | Some OS require HDD handles to be adjusted, i.e.<br>OS is installed on drive 80h.<br>Options: Adjust, Keep                                                                                             |  |
| Boot option filter      | Controls the priority of Legacy / UEFI ROMs.<br>Options: UEFI and Legacy, Legacy only, UEFI only                                                                                                    |  |
| Network                 | Controls the execution of UEFI and Legacy Network<br>OpROM.<br>Options: Do not launch, UEFI, Legacy                                                                                                    |  |

### 4.4.9 Network Stack Configuration

| Advanced      | otio Setup Utility – Copyright (C) 2019 American |  |  |
|---------------|--------------------------------------------------|--|--|
| Network Stack | [Disabled]                                       |  |  |
| BIOS Setting  | Description                                      |  |  |
| Network Stack | Enable / Disable UEFI Network Stack              |  |  |

### 4.4.10 AMD CBS

| Aptio Setup Utility – Copyright (C) 20<br>Advanced | 019 America |
|----------------------------------------------------|-------------|
| AMD CBS                                            |             |
| ▶ NBIO Common Options                              |             |
| Aptio Setup Utility – Copyright (C) 20<br>Advanced | 019 America |
| NBIO Common Options                                |             |
| ▶ GFX Configuration<br>▶ NB Configuration          |             |
| Aptio Setup Utility – Copyright (C) 20<br>Advanced | 19 American |
| GFX Configuration                                  |             |
| Integrated Graphics Controller [Auto]              | -, 19, 21   |
| Aptio Setup Utility – Copyright (C) 20<br>Advanced | 19 American |
| NB Configuration                                   |             |
| IOMMU [Enabled]                                    |             |

| BIOS Setting                      | Description                           |
|-----------------------------------|---------------------------------------|
| NBIO Common Options               | Configures GFx and NB                 |
| Integrated Graphics<br>Controller | Enable Integrated Graphics controller |
| IOMMU                             | Enable/Disable IOMMU                  |

### 4.4.11 AMD PBS

|        | Main                                                                         | Advanc                                                                 | Aptio<br>ed Ch                                             | Setup<br>ipset           | Utility -<br>Security | Copyri<br>Boot | ight (<br>Save | C) 2019<br>& Exit | American |
|--------|------------------------------------------------------------------------------|------------------------------------------------------------------------|------------------------------------------------------------|--------------------------|-----------------------|----------------|----------------|-------------------|----------|
| ****** | ACPI S<br>Chipse<br>iSmart<br>Fintek<br>Fintek<br>CPU Co<br>USB Co<br>CSM Co | ettings<br>t Commo<br>Contro<br>Super<br>Super<br>infigura<br>infigura | n Opti<br>ller<br>IO Con<br>IO Har<br>tion<br>tion<br>tion | ons<br>figura<br>dware l | tion<br>Monitor       |                |                |                   |          |
| •      | Networ<br>AMD CB<br>AMD PB                                                   | rk Stack<br>IS<br>IS                                                   | Confi                                                      | gurati                   | on                    |                |                |                   |          |

|         | Advance | Aptio Setup | Utility | - Copyr | ight | (0)  | 2019 | America |
|---------|---------|-------------|---------|---------|------|------|------|---------|
| Primary | Video   | Adaptor     |         | (E×t    | Grap | hics | (PEC | i)]     |
|         |         |             |         |         |      |      |      |         |

| BIOS Setting             | Description                                     |  |  |
|--------------------------|-------------------------------------------------|--|--|
| Primary Video<br>Adaptor | Selects Internal/External Graphics              |  |  |
|                          | Options: Int Graphics (IGD), Ext Graphics (PEG) |  |  |

# 4.5 Chipset Settings

| Aptio<br>Ch                                                                  | Setup Utility – Copy<br>ipset                                 | yright (C) 2019 American                                                                    |
|------------------------------------------------------------------------------|---------------------------------------------------------------|---------------------------------------------------------------------------------------------|
| AMD Reference Code                                                           | Version : Com                                                 | nbo-AM4 1.0.0.3                                                                             |
| ▶ SB USB Configuratio                                                        | n                                                             |                                                                                             |
| Aptio Setup Util<br>Chipset                                                  | ity – Copyright (C) 2019 Americ:                              | an Megatrends, Inc.                                                                         |
| XHCTO Port 0<br>XHCTO Port 1<br>XHCTO Port 2<br>XHCTO Port 3<br>XHCTO Port 0 | [Enabled]<br>[Enabled]<br>[Enabled]<br>[Enabled]<br>[Enabled] | Bristol:Enabled/Disabled XHCI<br>Port 0; Summit:Disable XHCI<br>Port0, Port1-3 all disabled |
| XHCI1 Port 1                                                                 | [Enabled]                                                     |                                                                                             |
| Aptic<br>Main Advanced Ch<br>▶ South Bridge<br>▶ North Bridge<br>Aptic       | Setup Utility – Copy<br>ipset <u>Security</u> Boot            | yright (C) 2019 American<br>t Save & Exit<br>yright (C) 2019 American                       |
| Ch                                                                           | ipset                                                         |                                                                                             |
| North Bridge Config                                                          | uration                                                       |                                                                                             |
| Memory Information                                                           |                                                               |                                                                                             |
| Total Memory: 32768                                                          | MB (DDR4)                                                     |                                                                                             |
| BIOS Setting                                                                 | Description                                                   |                                                                                             |
| SB USB Configuration                                                         | Options for SB USB C                                          | onfiguration                                                                                |

Displays the parameters of North Bridge.

North Bridge

## 4.6 Security Settings

| Aptio Setup<br>Main Advanced Chipset                                                                                                    | Utility – Copyright (C) 2019 American<br>Security Boot Save & Exit                                                                   |
|----------------------------------------------------------------------------------------------------|----------------------------------------------------------------------------------------------------|
| Password Description                                                                                                    |                                                                                                    |
| If ONLY the Administrator<br>then this only limits acco<br>only asked for when enter<br>If ONLY the User's passwor<br>is a power on password and<br>boot or enter Setup. In Schave Administrator rights<br>The password length must I<br>in the following range:<br>Minimum length<br>Maximum length | 's password is set,<br>ess to Setup and is<br>ing Setup.<br>rd is set, then this<br>d must be entered to<br>etup the User will<br>be |
| Administrator Password<br>User Password<br>STIBP Status                                                                                                    | [Disabled]                                                                                                    |
| Secure Boot                                                                                                    |                                                                                                    |

| BIOS Setting              | Description                                                                                                    |  |  |
|---------------------------|----------------------------------------------------------------------------------------------------|--|--|
| Administrator<br>Password | Set Administrator Password                                                                                                    |  |  |
| User Password             | Set User Password.                                                                                                    |  |  |
| STIBP                     | Single Thread Indirect Branch Predictor (STIBP) is a method to mitigate indirect branch target injection attacks on AMD products.                                                  |  |  |
| _                         | Options: Disabled / Enabled                                                                                                    |  |  |
|                           | Secure Boot configuration                                                                                                    |  |  |
| Secure Boot               | Secure Boot feature is Active if Secure Boot is<br>Enabled, Platform Key (PK) is enrolled and the System<br>is in User mode. The mode change requires platform<br>reset.           |  |  |
|                           | Secure Boot mode options:<br>Standard or Custom.<br>In Custom mode, Secure Boot Policy variables can be<br>configured by a physically present user without full<br>authentication. |  |  |

## 4.7 Boot Settings

| Aptio Setup Utility –<br>Main Advanced Chipset Security | Copyright (C) 2019 American<br>Boot Save & Exit |  |  |
|---------------------------------------------------------|-------------------------------------------------|--|--|
| Boot Configuration                                      |                                                 |  |  |
| Setup Prompt Timeout                                    | 1                                               |  |  |
| Bootup NumLock State                                    | [Off]                                           |  |  |
| Quiet Boot                                              | [Disabled]                                      |  |  |
| Boot mode select                                        | [UEFI]                                          |  |  |
| FIXED BOOT ORDER Priorities                             |                                                 |  |  |
| Boot Option #1                                          | [Hard Disk:Windows]                             |  |  |
| Boot Option #2                                          | [CD/DVD]                                        |  |  |
| Boot Option #3                                          | [USB Key:UEFI: JetF]                            |  |  |
| Boot Option #4                                          | [USB CD/DVD]                                    |  |  |
| Boot Option #5                                          | [USB Hard Disk]                                 |  |  |
| Boot Option #6                                          | [USB Floppy]                                    |  |  |
| Boot Option #7                                          | [USB Lan]                                       |  |  |
| Boot Option #8                                          | [Network]                                       |  |  |
| ▶ UEFI Hard Disk Drive BBS Priorities                   |                                                 |  |  |
| ► UEFI USB Key Drive BBS Priorities                     |                                                 |  |  |

| BIOS Setting                           | Description                                                                      |  |
|----------------------------------------|----------------------------------------------------------------------------------|--|
| Setup Prompt                           | Number of seconds to wait for setup activation key.                              |  |
| Timeout                                | 65535 (0xFFFF) means indefinite waiting.                                         |  |
| Bootup NumLock<br>State                | Select the keyboard NumLock state.                                               |  |
| Quiet Boot                             | Enables / Disables Quiet Boot option.                                            |  |
| Boot Mode Select                       | Select boot mode: Legacy / UEFI.                                                 |  |
| FIXED BOOT<br>ORDER Priorities         | Sets the system boot order.                                                      |  |
| UEFI Hard Disk Drive<br>BBS Priorities | Specifies the Boot Device Priority sequence from available UEFI Hard Disk Drives |  |

### 4.8 Save & Exit Settings

| Main   | Advanc  | Apt<br>ed | t <b>io Setup</b><br>Chipset | Utility -<br>Security | Copyr<br>Boot | ight<br>Save | (C) 2019<br>& Exit | American |
|--------|---------|-----------|------------------------------|-----------------------|---------------|--------------|--------------------|----------|
| Save O | ptions  |           |                              |                       |               |              |                    |          |
| Save C | hanges  | and       | Exit                         |                       |               |              |                    |          |
|        | d Chang |           | and Exit                     |                       |               |              |                    |          |
| -      | hondor  |           | Pocot                        |                       |               |              |                    |          |
| Save C | nanges  | anu       | Reset                        |                       |               |              |                    |          |
| Discar | a chang | es a      | and Reset                    |                       |               |              |                    |          |
| Save C | hanges  |           |                              |                       |               |              |                    |          |
| Discar | d Chang | es        |                              |                       |               |              |                    |          |
|        |         |           |                              |                       |               |              |                    |          |
| Defaul | t Optio | ns        |                              |                       |               |              |                    |          |
| Restor | e Defau | lts       |                              |                       |               |              |                    |          |
| Save a | is User | Defa      | aults                        |                       |               |              |                    |          |
| Restor | e User  | Defa      | aults                        |                       |               |              |                    |          |
|        |         |           |                              |                       |               |              |                    |          |

| BIOS Setting                 | Description                                               |  |  |
|------------------------------|-----------------------------------------------------------|--|--|
| Save Changes and Exit        | Exit system setup after saving the changes.               |  |  |
| Discard Changes and<br>Exit  | Exit system setup without saving any changes.             |  |  |
| Save Changes and Reset       | Reset the system after saving the changes.                |  |  |
| Discard Changes and<br>Reset | Reset system setup without saving any changes.            |  |  |
| Save Changes                 | Save changes done so far to any of the setup options.     |  |  |
| Discard Changes              | Discard changes done so far to any of the setup options.  |  |  |
| Restore Defaults             | Restore / Load defaults values for all the setup options. |  |  |
| Save as User Defaults        | Save the changes done so far as User Defaults.            |  |  |
| Restore User Defaults        | Restore the User Defaults to all the setup options.       |  |  |

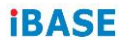

# Appendix

This section provides the mapping addresses of peripheral devices, the sample code of watchdog timer configuration, and types of on-board connectors.

# A. I/O Port Address Map

Each peripheral device in the system is assigned a set of I/O port addresses which also becomes the identity of the device. The following table lists the I/O port addresses used.

| Address               | Device Description                 |  |  |
|-----------------------|------------------------------------|--|--|
| 0x00000A00-0x00000A0F | Motherboard resources              |  |  |
| 0x00000A10-0x00000A1F | Motherboard resources              |  |  |
| 0x00000A20-0x00000A2F | Motherboard resources              |  |  |
| 0x00000070-0x00000071 | System CMOS/real time clock        |  |  |
| 0x0000E000-0x0000EFFF | PCI Express Root Port              |  |  |
| 0x0000E000-0x0000EFFF | AMD Radeon(TM) Vega 8 Graphics     |  |  |
| 0x000003F8-0x000003FF | Communications Port (COM1)         |  |  |
| 0x000002F8-0x000002FF | Communications Port (COM2)         |  |  |
| 0x000003E8-0x000003EF | Communications Port (COM3)         |  |  |
| 0x000002E8-0x000002EF | Communications Port (COM4)         |  |  |
| 0x00000020-0x00000021 | Programmable interrupt controller  |  |  |
| 0x000000A0-0x000000A1 | Programmable interrupt controller  |  |  |
| 0x0000F000-0x0000F0FF | Realtek PCIe GBE Family Controller |  |  |
| 0x0000F000-0x0000F0FF | PCI Express Root Port              |  |  |
| 0x0000000-0x000003AF  | PCI Express Root Complex           |  |  |
| 0x00000000-0x000003AF | Direct memory access controller    |  |  |
| 0x000003E0-0x00000CF7 | PCI Express Root Complex           |  |  |
| 0x000003B0-0x000003DF | PCI Express Root Complex           |  |  |
| 0x00000D00-0x0000FFFF | PCI Express Root Complex           |  |  |
| 0x00000040-0x00000043 | System timer                       |  |  |
| 0x00000010-0x0000001F | Motherboard resources              |  |  |
| 0x00000022-0x0000003F | Motherboard resources              |  |  |
| 0x0000063-0x0000063   | Motherboard resources              |  |  |
| 0x00000065-0x00000065 | Motherboard resources              |  |  |
| 0x0000067-0x0000006F  | Motherboard resources              |  |  |
| 0x00000072-0x0000007F | Motherboard resources              |  |  |
| 0x0000080-0x0000080   | Motherboard resources              |  |  |
| 0x00000084-0x00000086 | Motherboard resources              |  |  |
| 0x0000088-0x0000088   | Motherboard resources              |  |  |

| Address               | Device Description              |  |  |
|-----------------------|---------------------------------|--|--|
| 0x000008C-0x000008E   | Motherboard resources           |  |  |
| 0x0000090-0x0000009F  | Motherboard resources           |  |  |
| 0x000000A2-0x000000BF | Motherboard resources           |  |  |
| 0x000000B1-0x000000B1 | Motherboard resources           |  |  |
| 0x000000E0-0x000000EF | Motherboard resources           |  |  |
| 0x000004D0-0x000004D1 | Motherboard resources           |  |  |
| 0x0000040B-0x0000040B | Motherboard resources           |  |  |
| 0x000004D6-0x000004D6 | Motherboard resources           |  |  |
| 0x00000C00-0x00000C01 | Motherboard resources           |  |  |
| 0x00000C14-0x00000C14 | Motherboard resources           |  |  |
| 0x00000C50-0x00000C51 | Motherboard resources           |  |  |
| 0x00000C52-0x00000C52 | Motherboard resources           |  |  |
| 0x00000C6C-0x00000C6C | Motherboard resources           |  |  |
| 0x00000C6F-0x00000C6F | Motherboard resources           |  |  |
| 0x00000CD0-0x00000CD1 | Motherboard resources           |  |  |
| 0x00000CD2-0x00000CD3 | Motherboard resources           |  |  |
| 0x00000CD4-0x00000CD5 | Motherboard resources           |  |  |
| 0x00000CD6-0x00000CD7 | Motherboard resources           |  |  |
| 0x00000CD8-0x00000CDF | Motherboard resources           |  |  |
| 0x00000800-0x0000089F | Motherboard resources           |  |  |
| 0x00000B00-0x00000B0F | Motherboard resources           |  |  |
| 0x00000B20-0x00000B3F | Motherboard resources           |  |  |
| 0x00000900-0x0000090F | Motherboard resources           |  |  |
| 0x00000910-0x0000091F | Motherboard resources           |  |  |
| 0x0000061-0x00000061  | System speaker                  |  |  |
| 0x0000081-0x0000083   | Direct memory access controller |  |  |
| 0x0000087-0x0000087   | Direct memory access controller |  |  |
| 0x0000089-0x000008B   | Direct memory access controller |  |  |
| 0x000008F-0x000008F   | Direct memory access controller |  |  |
| 0x000000C0-0x000000DF | Direct memory access controller |  |  |

## B. Interrupt Request Lines (IRQ)

Peripheral devices use interrupt request lines to notify CPU for the service required. The following table shows the IRQ used by the devices on board.

| Level             | Function                                                   |
|-------------------|------------------------------------------------------------|
| IRQ 4294967291    | PCI Express Root Port                                      |
| IRQ 0             | High precision event timer                                 |
| IRQ 0             | System timer                                               |
| IRQ 8             | High precision event timer                                 |
| IRQ 7             | AMD GPIO Controller                                        |
| IRQ 28            | MZ0380 PCI                                                 |
| IRQ 4294967283    | AMD USB 3.10 eXtensible Host Controller - 1.10 (Microsoft) |
| IRQ 4294967282    | AMD USB 3.10 eXtensible Host Controller - 1.10 (Microsoft) |
| IRQ 4294967281    | AMD USB 3.10 eXtensible Host Controller - 1.10 (Microsoft) |
| IRQ 4294967280    | AMD USB 3.10 eXtensible Host Controller - 1.10 (Microsoft) |
| IRQ 4294967279    | AMD USB 3.10 eXtensible Host Controller - 1.10 (Microsoft) |
| IRQ 4             | Communications Port (COM1)                                 |
| IRQ 3             | Communications Port (COM2)                                 |
| IRQ 5             | Communications Port (COM3)                                 |
| IRQ 10            | Communications Port (COM4)                                 |
| IRQ 53            | High Definition Audio Bus                                  |
| IRQ 53            | AMD Audio CoProcessor                                      |
| IRQ 4294967285    | Realtek PCIe GBE Family Controller                         |
| IRQ 54            | AMD High Definition Audio Controller                       |
| IRQ 54 ~ IRQ 204  | Microsoft ACPI-Compliant System                            |
| IRQ 256 ~ IRQ 511 | Microsoft ACPI-Compliant System                            |
| IRQ 4294967294    | PCI Express Root Port                                      |
| IRQ 4294967293    | PCI Express Root Port                                      |
| IRQ 4294967292    | PCI Express Root Port                                      |
| IRQ 4294967273    | AMD Radeon(TM) Vega 8 Graphics                             |
| IRQ 4294967272    | AMD Radeon(TM) Vega 8 Graphics                             |
| IRQ 4294967271    | AMD Radeon(TM) Vega 8 Graphics                             |
| IRQ 4294967290    | PCI Express Root Port                                      |
| IRQ 4294967289    | Standard SATA AHCI Controller                              |
| IRQ 4294967288    | Standard SATA AHCI Controller                              |
| IRQ 4294967284    | AMD USB 3.10 eXtensible Host Controller - 1.10 (Microsoft) |
| IRQ 4294967278    | AMD USB 3.10 eXtensible Host Controller - 1.10 (Microsoft) |
| IRQ 4294967277    | AMD USB 3.10 eXtensible Host Controller - 1.10 (Microsoft) |

| Level          | Function                                                   |
|----------------|------------------------------------------------------------|
| IRQ 4294967276 | AMD USB 3.10 eXtensible Host Controller - 1.10 (Microsoft) |
| IRQ 4294967275 | AMD USB 3.10 eXtensible Host Controller - 1.10 (Microsoft) |
| IRQ 4294967274 | AMD USB 3.10 eXtensible Host Controller - 1.10 (Microsoft) |
| IRQ 4294967287 | AMD PSP 10.0 Device                                        |
| IRQ 4294967286 | AMD PSP 10.0 Device                                        |

## C. Watchdog Timer Configuration

The Watchdog Timer (WDT) is used to generate a variety of output signals after a user programmable count. The WDT is suitable for use in the prevention of system lock-up, such as when software becomes trapped in a deadlock. Under these sorts of circumstances, the timer will count to zero and the selected outputs will be driven.

Under normal circumstance, you will need to restart the WDT at regular intervals before the timer counts to zero.

#### Sample Code:

//-----// // THIS CODE AND INFORMATION IS PROVIDED "AS IS" WITHOUT WARRANTY OF ANY // KIND, EITHER EXPRESSED OR IMPLIED, INCLUDING BUT NOT LIMITED TO THE // IMPLIED WARRANTIES OF MERCHANTABILITY AND/OR FITNESS FOR A PARTICULAR // PURPOSE. // //-----#include <dos.h> #include <conio.h> #include <stdio h> #include <stdlib.h> #include "F81846.H" //----int main (int argc, char\*argv[]); void EnableWDT(int); void DisableWDT(void); //---------int main (int argc, char \*argv[]) unsigned char bBuf: unsigned charbTime; char \*\*endptr; char SIO:

#### Appendix

```
printf("Fintek 81846 watch dog program\n");
            SIO = Init_F81846();
            if (SIO == 0)
            {
                         printf("Can not detect Fintek 81846, program abort.\n");
                         return(1);
            }//if (SIO == 0)
            if (argc != 2)
            {
                         printf("Parameterincorrect!!\n");
                         return (1);
            }
            bTime = strtol (argv[1], endptr, 10);
            printf("System will reset after %d seconds\n", bTime);
            if (bTime)
                         EnableWDT(bTime); }
            {
            else
            {
                       DisableWDT();}
            return 0;
}
//-
      _____
void EnableWDT(int interval)
{
            unsigned charbBuf;
            bBuf = Get_F81846_Reg(0x2B);
            bBuf &= (~0x20);
            Set_F81846_Reg(0x2B, bBuf); //Enable WDTO
            Set_F81846_LD(0x07);
                                                 //switch to logic device 7
            Set_F81846_Reg(0x30, 0x01);
                                                 //enable timer
            bBuf = Get_F81846_Reg(0xF5);
            bBuf &= (~0x0F);
            bBuf |= 0x52:
            Set_F81846_Reg(0xF5, bBuf);
                                                 //count mode is second
            Set_F81846_Reg(0xF6, interval); //set timer
            bBuf = Get_F81846_Reg(0xFA);
            bBuf |= 0x01;
            Set_F81846_Reg(0xFA, bBuf);
                                                //enable WDTO output
            bBuf = Get_F81846_Reg(0xF5);
            bBuf |= 0x20;
            Set_F81846_Reg(0xF5, bBuf);
                                                 //start counting
//-----
void DisableWDT(void)
{
            unsigned charbBuf:
            Set_F81846_LD(0x07);
                                                 //switch to logic device 7
```

```
bBuf = Get_F81846_Reg(0xFA);
          bBuf &= ~0x01:
          Set_F81846_Reg(0xFA, bBuf);
                                          //disable WDTO output
          bBuf = Get_F81846_Reg(0xF5);
          bBuf &= ~0x20;
          bBuf |= 0x40;
          Set_F81846_Reg(0xF5, bBuf);
                                         //disable WDT
}
//-
   _____
//-----
//
// THIS CODE AND INFORMATION IS PROVIDED "AS IS" WITHOUT WARRANTY OF ANY
// KIND. EITHER EXPRESSED OR IMPLIED. INCLUDING BUT NOT LIMITED TO THE
// IMPLIED WARRANTIES OF MERCHANTABILITY AND/OR FITNESS FOR A PARTICULAR
// PURPOSE.
//
//-----
#include "F81846.H"
#include <dos.h>
//-----
unsigned int F81846 BASE:
void Unlock_F81846 (void);
void Lock_F81846 (void);
//-----
unsigned int Init_F81846(void)
{
          unsigned int result;
          unsigned charucDid;
          F81846 BASE = 0x4E;
          result = F81846_BASE;
          ucDid = Get_F81846_Reg(0x20);
          if (ucDid == 0x07)
                                          //Fintek 81846
                    goto Init_Finish;
                                          }
          {
          F81846_BASE = 0x2E;
          result = F81846_BASE;
          ucDid = Get_F81846_Reg(0x20);
          if (ucDid == 0x07)
                                           //Fintek 81846
                    goto Init_Finish;
                                          }
          {
          F81846_BASE = 0x00;
          result = F81846_BASE;
Init_Finish:
          return (result);
}
//-----
                  -----
void Unlock F81846 (void)
{
          outportb(F81846_INDEX_PORT, F81846_UNLOCK);
          outportb(F81846_INDEX_PORT, F81846_UNLOCK);
}
```

```
//-----
void Lock_F81846 (void)
{
         outportb(F81846_INDEX_PORT, F81846_LOCK);
3
//-----
void Set_F81846_LD( unsigned char LD)
{
         Unlock_F81846();
         outportb(F81846 INDEX PORT, F81846 REG LD);
         outportb(F81846_DATA_PORT, LD);
         Lock_F81846();
}
//-----
void Set_F81846_Reg( unsigned char REG, unsigned char DATA)
{
         Unlock_F81846();
         outportb(F81846 INDEX PORT, REG);
         outportb(F81846_DATA_PORT, DATA);
         Lock_F81846();
3
//-----
unsigned char Get_F81846_Reg(unsigned char REG)
{
         unsigned char Result;
         Unlock_F81846();
         outportb(F81846_INDEX_PORT, REG);
         Result = inportb(F81846_DATA_PORT);
         Lock F81846();
         return Result;
}
//-----
//-----
//
// THIS CODE AND INFORMATION IS PROVIDED "AS IS" WITHOUT WARRANTY OF ANY
```

| #define | F81846_REG_LD | 0x07 |
|---------|---------------|------|
| #dofino |               | 0v87 |
| #define | F81846 LOCK   | 0xAA |
| //      |               |      |

unsigned int Init\_F81846(void);

void Set\_F81846\_LD( unsigned char);

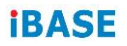

#endif // F81846\_H

### D. On-Board Connector Types

| Function                             | Connector<br>Name                  | Onboard Type                            | Mating Type                                |
|--------------------------------------|------------------------------------|-----------------------------------------|--------------------------------------------|
| COM3 & COM4<br>Ports                 | J5 (COM3),<br>J4 (COM4)            | HRS<br>DF11-10DP-2DSA                   | HRS<br>DF11-10DS-2C                        |
| RTC Battery<br>Connector             | J1                                 | Molex<br>53047-0210                     | Molex<br>51021-0200                        |
| Digital I/O<br>Connector             | J3                                 | E-call<br>0196-01-200-100               | Dupont 10P<br>2mm pitch<br>(female)        |
| Front Panel<br>Settings<br>Connector | J6                                 | E-call<br>0126-01-203-080               | Dupont 8P<br>2.54 mm pitch<br>(female)     |
| Dual USB 2.0<br>Connector            | J17                                | HRS<br>DF11-8DP-2DSA                    | HRS<br>DF11-8DS-2C                         |
| Fan Power<br>Connector               | CPU_FAN1,<br>SYS_FAN1,<br>SYS_FAN2 | TECHBEST<br>W2-03I104132S1WT(A)-L       | Molex<br>47054-1000                        |
| ATX Power<br>Connector               | J10, J12                           | HAOGUO 01-0018-03<br>HAOGUO ATX4PT-NY46 | Molex<br>39-01-2240<br>Molex<br>39-01-2040 |